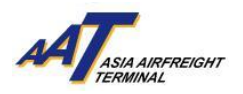

# AAT Cargo Pre-declaration User Guide

Version 2.1

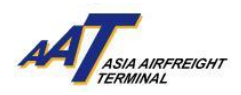

# **Content**

| Introduction                                     | 3  |
|--------------------------------------------------|----|
| Registration for AAT AIMS (for non-members only) | 4  |
| Get start to mRCL Pre-declaration functions      | 7  |
| Create mRCL Pre-declaration (Bulk)               | 9  |
| Create mRCL Pre-declaration (Prepack)            | 16 |
| Create mRCL Pre-declaration (Mix Prepack)        |    |
| Update mRCL Pre-declaration                      |    |
| Delete mRCL Pre-declaration                      |    |
| Enquire mRCL Pre-declaration                     |    |
| mRCL Summary Report                              |    |
| Create Booking                                   |    |
| -                                                |    |

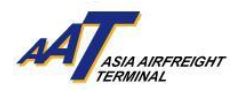

#### Introduction

Cargo Pre-Declaration is a function that eliminates unnecessary waiting time for processing of RCLs at the terminal. By entering the export shipment details in AIMS before cargo are delivered to AAT, users can simply print the mRCL at their own office and submit it together with the AWB. This function saves time and resources for shippers / freight forwarders.

To enjoy Cargo Pre-Declaration function, the user should be a member of AAT AIMS. Registration for AAT AIMS is FREE and can be easily done online.

This document provides the guidelines for users to create, delete, update and enquire mRCL Pre-declaration for Bulk cargo, Pre-packed cargo and Mix Pre-packed cargo. Also, it provides the quick guides for users to register as a member of AAT AIMS.

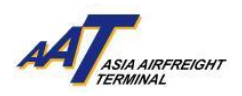

#### **Registration for AAT AIMS (for non-members only)**

1. Open an Internet Explorer/Chrome and enter the URL: <u>https://www.aat.com.hk</u>, following page will be shown.

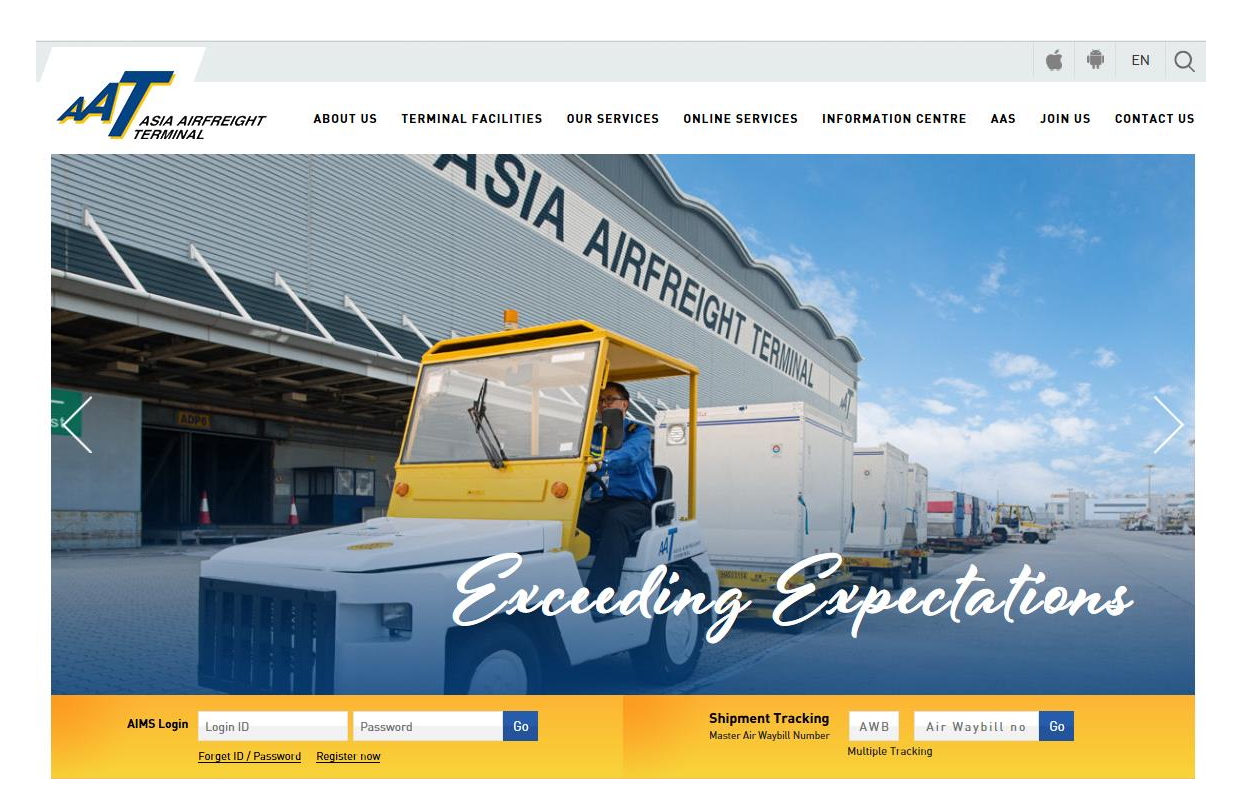

2. Click "Register now" to proceed with the registration process.

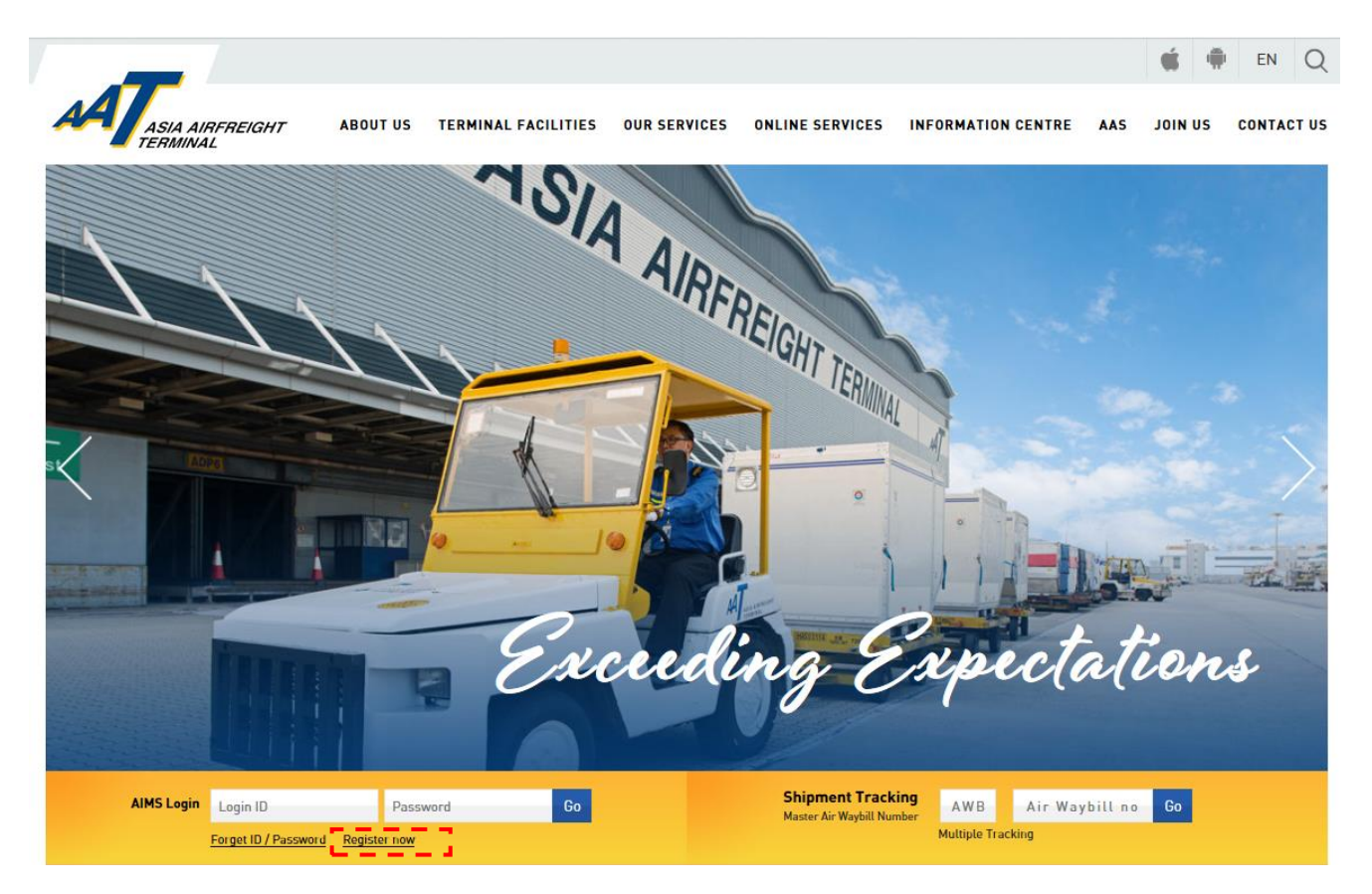

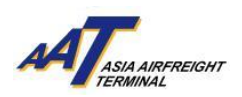

# 3. Fill in the registration details in the following pop-up screen (*Boxes in yellow are mandatory fields*)

| Register                                              |                                         |                          |                           |                                 |   |    |
|-------------------------------------------------------|-----------------------------------------|--------------------------|---------------------------|---------------------------------|---|----|
|                                                       |                                         |                          | 📋 Company Informat        | ion                             |   |    |
| Company Name                                          |                                         |                          |                           | _                               |   |    |
| Nature of Business                                    | -Select-                                |                          |                           | IATA Code                       |   |    |
| Business Registration No<br>(for Hong Kong registered | -Select-                                |                          |                           | IAIA Code                       |   |    |
| company only)                                         |                                         |                          |                           |                                 |   |    |
|                                                       |                                         |                          | * The address field sh    | ould not consist of any symbol. |   |    |
|                                                       |                                         |                          |                           |                                 |   |    |
| Address                                               |                                         |                          |                           |                                 |   |    |
|                                                       |                                         |                          |                           |                                 |   |    |
| City                                                  |                                         |                          |                           | Postal Code                     |   | 1  |
| Country                                               |                                         |                          |                           |                                 |   |    |
| Telephone (Office)                                    |                                         |                          |                           | Contact No                      |   | 1  |
| Email                                                 |                                         |                          | 7                         | contact no                      |   |    |
| Fax                                                   |                                         |                          | ]                         |                                 |   |    |
| Tux                                                   |                                         |                          |                           | _                               |   |    |
|                                                       |                                         |                          | Commercial Informa        | ition                           |   |    |
| 🗌 1 Press Release 🗌 2 Importan                        | t Notice 🗌 3 Newsletter 🗌 4 Other       | s                        |                           |                                 |   |    |
| E-mail Address:                                       |                                         |                          |                           |                                 |   |    |
|                                                       |                                         |                          |                           |                                 |   |    |
| $\square$ I agree the use of data for the p           | ourpose of receiving Asia Airfreight Te | rminal Co. Ltd.'s latest | commercial information as | stated above.                   |   |    |
|                                                       |                                         |                          | Notification              |                                 |   |    |
| This section is applicable to Cargo Agents            | only                                    |                          |                           |                                 |   |    |
|                                                       |                                         | Email                    |                           |                                 | F | ax |
|                                                       |                                         |                          |                           |                                 | Γ |    |
|                                                       |                                         |                          |                           |                                 |   |    |
| Truck Dock Booking                                    |                                         |                          |                           |                                 |   |    |
|                                                       |                                         |                          |                           |                                 | Γ |    |
|                                                       |                                         |                          |                           |                                 |   |    |
|                                                       |                                         |                          |                           |                                 |   |    |
| Equipment Issue Request (EIR) Notif                   | ication                                 |                          |                           |                                 |   |    |
| (for empty ULD release)                               |                                         |                          |                           |                                 |   |    |
|                                                       |                                         |                          |                           |                                 |   |    |
|                                                       |                                         |                          |                           |                                 | Г |    |
|                                                       |                                         |                          |                           |                                 |   |    |
| mRCL Notification                                     |                                         |                          |                           |                                 |   |    |
| (for alert upon cargo acceptance)                     |                                         |                          |                           |                                 | ſ |    |
|                                                       |                                         |                          |                           |                                 | L |    |
|                                                       |                                         |                          |                           |                                 |   |    |
| oCAN Notification                                     |                                         |                          |                           |                                 | ] |    |
| (for cargo arrival notice)                            |                                         |                          |                           |                                 | ] |    |
| (ior cargo arrivarriotice)                            |                                         |                          |                           |                                 |   |    |
|                                                       |                                         |                          |                           |                                 |   |    |
|                                                       |                                         |                          |                           |                                 |   |    |
|                                                       |                                         |                          |                           |                                 |   |    |
| Departed Cargo Notification                           |                                         |                          |                           |                                 |   |    |
|                                                       |                                         |                          |                           |                                 |   |    |
|                                                       |                                         |                          |                           |                                 | - |    |

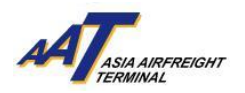

| House Manifest Notification               |                                              |                                                                      | ]                                   |                                   |                               |
|-------------------------------------------|----------------------------------------------|----------------------------------------------------------------------|-------------------------------------|-----------------------------------|-------------------------------|
| FHL Amendment Notification                |                                              |                                                                      | ]                                   |                                   |                               |
| Demurrage Notification                    |                                              |                                                                      | ]                                   |                                   |                               |
| eAWB Notification                         |                                              |                                                                      | ]                                   |                                   |                               |
|                                           |                                              | 📋 Company Admi                                                       | nistrator                           |                                   |                               |
| Administrator Name                        | Pa                                           | lease be reminded that the administrator is th<br>ssword reset, etc) | e person who response for manage th | he main account of AIMS (e.g. Cha | nge contact Info, Request for |
| Title                                     |                                              |                                                                      |                                     |                                   |                               |
| Preferred User ID                         | Che                                          | ck Availability                                                      |                                     |                                   |                               |
| Password                                  |                                              |                                                                      | Reconfirm Password                  |                                   |                               |
| Email                                     |                                              |                                                                      | Contact No                          |                                   |                               |
| * Yellow colour denotes field is ma       | ndatory                                      |                                                                      |                                     |                                   |                               |
| 1. Preferred User ID (in lowercase) and F | Password should consist of 6-16 and 6-32 alp | hanumeric characters respectively.                                   |                                     |                                   |                               |
|                                           |                                              |                                                                      |                                     |                                   | (S)ubmit Reset Cancel         |

- 4. Click "Submit" button to complete the form and please fax the copy of the company's Business Registration Certificate (BR) to our Customer Services & Administration Department at 2215 0152 for further processing.
- 5. Done.

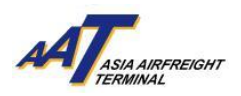

#### Get start to mRCL Pre-declaration functions

1. Open an Internet Explorer/Chrome and enter the URL: <u>https://www.aat.com.hk</u>, following page will be shown.

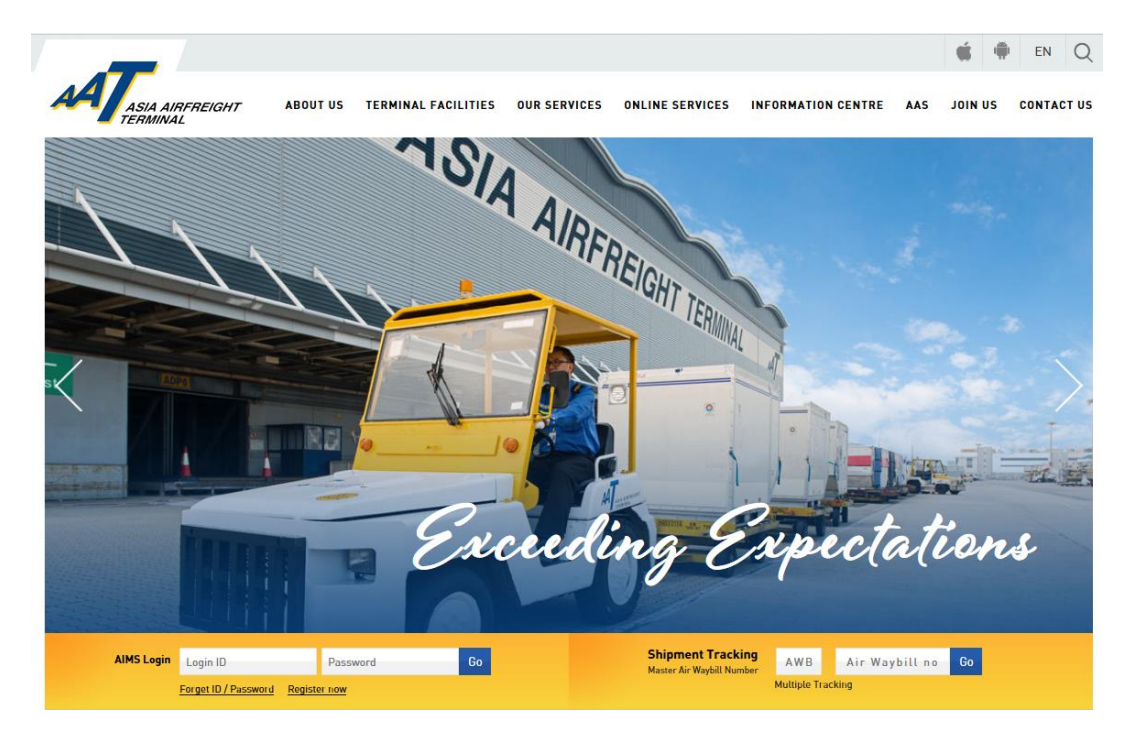

2. Fill in Login ID and Password. Click "Go" button to login.

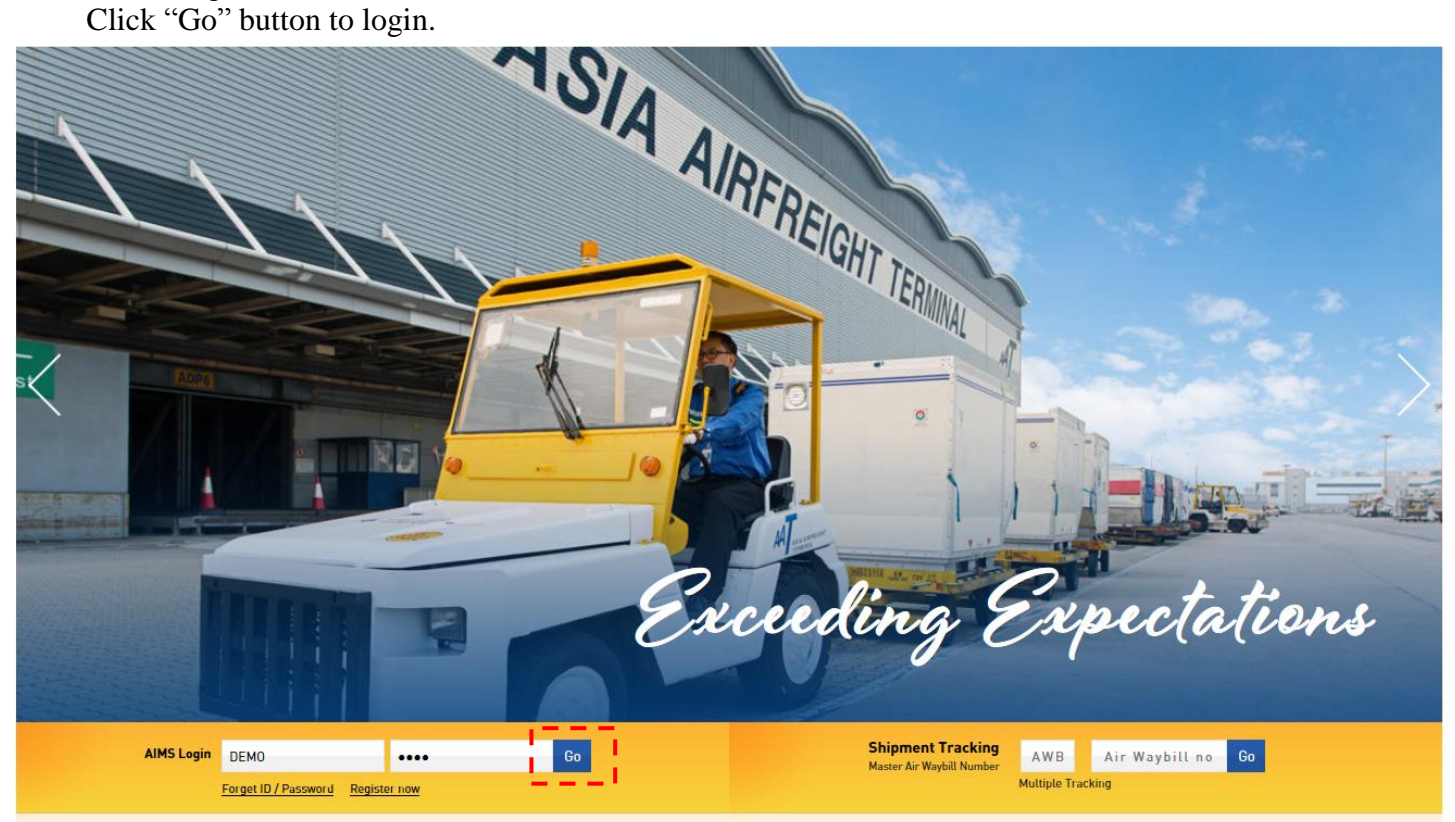

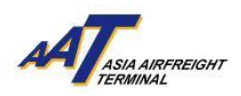

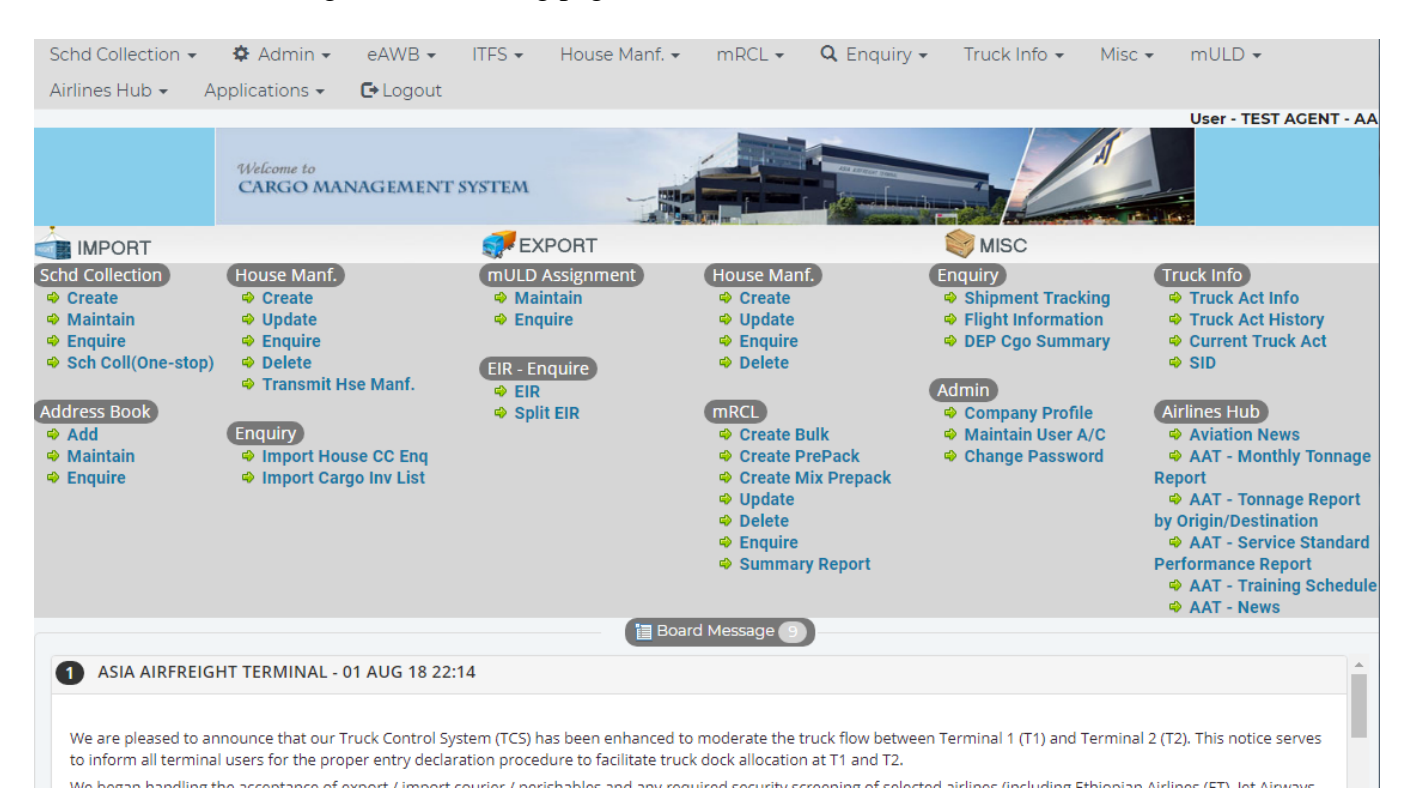

#### 3. For successful login, the following page will be shown.

#### 4. Choose mRCL Pre-declaration functions from menu or use the shortcut on display

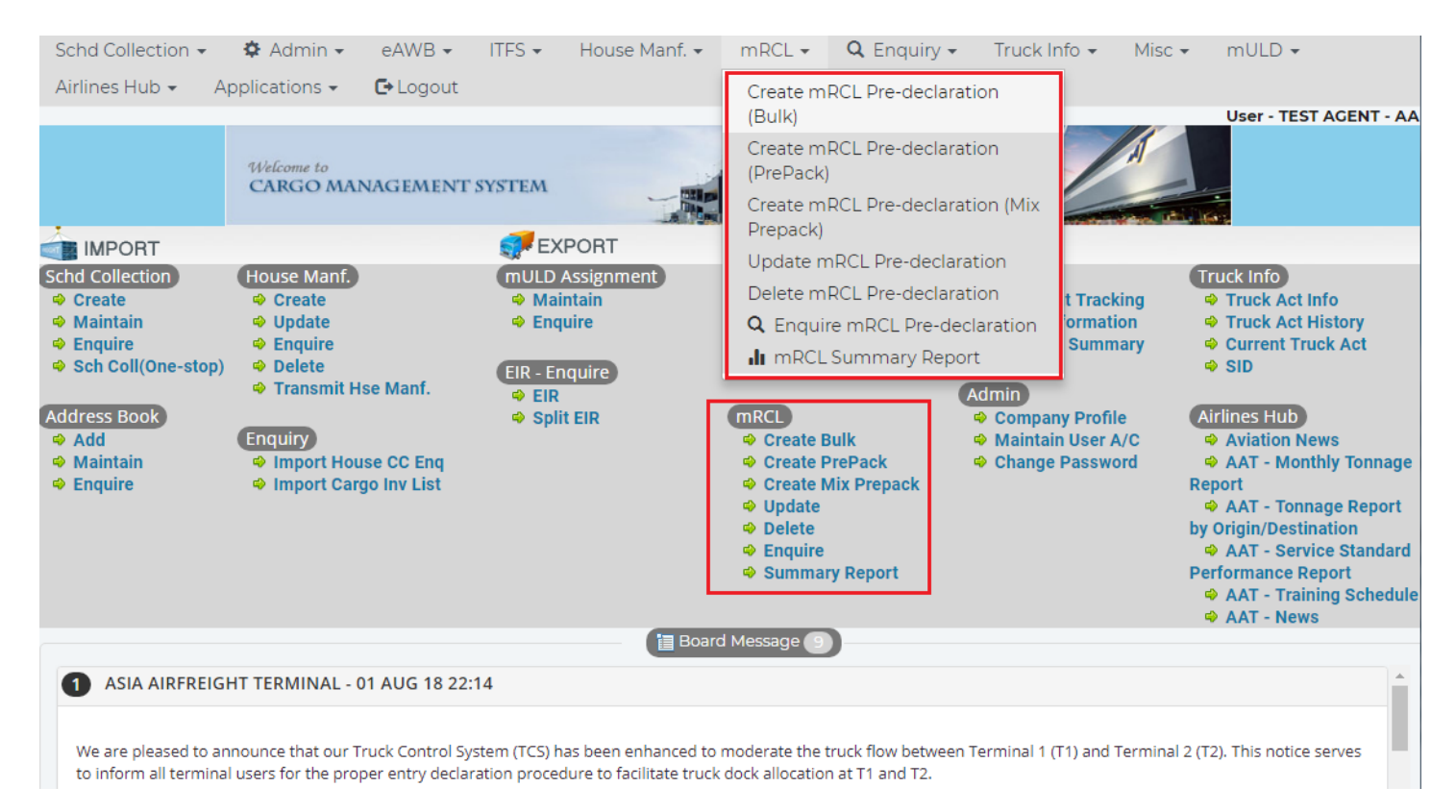

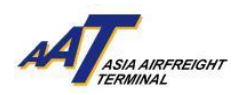

#### **Create mRCL Pre-declaration (Bulk)**

1. Click "mRCL > Create mRCL Pre-declaration (Bulk)" or "Create Bulk" on the shortcut.

| Schd Collection 👻                                                                                                    | 🍄 Admin 🗸                                                                                                    | eAWB 🕶                               | ITFS 👻                          | House Manf. 🗸                                    | mRCL - Q End                                                                                                    | quiry 🗸 🛛 Truck                                                          | Info 🗸 Mis                                                                   | sc 👻 mULD 👻                    |
|----------------------------------------------------------------------------------------------------|----------------------------------------------------------------------------------------------------|--------------------------------------|---------------------------------|--------------------------------------------------|----------------------------------------------------------------------------------------------------|--------------------------------------------------------------------------|------------------------------------------------------------------------------|--------------------------------|
| Airlines Hub 👻 🛛 A                                                                                                    | pplications 👻                                                                                                    | 🗗 Logout                             |                                 |                                                  | Create mRCL Pre-<br>(Bulk)                                                                                                    | -declaration                                                             |                                                                              | User - TEST AGENT - AA         |
|                                                                                                    | Welcome to<br>CARGO MAN                                                                                                    | NAGEMENT                             | SYSTEM                          |                                                  | Create mRCL Pre-<br>(PrePack)<br>Create mRCL Pre-                                                                                                    | -declaration<br>-declaration (Mix                                        |                                                                              |                                |
| <ul> <li>IMPORT</li> <li>Schd Collection</li> <li>Create</li> <li>Maintain</li> <li>Enquire</li> <li>Sch Coll(One-stop)</li> <li>Address Book</li> <li>Add</li> <li>Maintain</li> <li>Enquire</li> </ul> | House Manf.<br>Create<br>Update<br>Enquire<br>Final Constraint<br>Final Constraint<br>H<br>Enquiry<br>Import Hou<br>Import Carg | se Manf.<br>se CC Enq<br>go Inv List | <pre></pre>                     | CORT<br>ssignment<br>tain<br>ire<br>tuire<br>EIR | Update mRCL Pre-<br>Delete mRCL Pre-<br>Q Enquire mRCL<br>II mRCL Summa<br>mRCL<br>Create Bulk<br>Create Bulk<br>Create Mix Prepa<br>Update<br>Delete<br>Enquire<br>Summary Report | e-declaration<br>declaration<br>. Pre-declaration<br>.ry Report<br>Admin | t Tracking<br>ormation<br>Summary<br>ny Profile<br>in User A/C<br>e Password | Truck Info                     |
| 1 ASIA AIRFREIG                                                                                                    | HT TERMINAL - 0                                                                                                    | )1 AUG 18 22:                        | 14                              | E Board                                          | d Message                                                                                                    |                                                                          |                                                                              |                                |
| We are pleased to an to inform all termina                                                                                                    | nnounce that our T<br>I users for the prop                                                                                      | ruck Control Sy:<br>per entry declar | stem (TCS) has<br>ation procedu | s been enhanced to<br>ure to facilitate truck    | moderate the truck flow<br>dock allocation at T1 and                                                                                                    | between Terminal 1<br>d T2.                                              | (T1) and Termin                                                              | nal 2 (T2). This notice serves |

#### 2. Input required information.

#### Mandatory fields

- Boxes in yellow:
- Carr, Dest, AWB No, Truck No., Pieces, Net Wt (kg) and Dimensions Length, Width, Height & Pcs
  <u>Radio button for selection:</u>
  - Security Status, Planned Cargo Delivery

| Create                         | mRCL Pre-Declaration (Bulk)                                      |                               |                                                         |                                         |
|--------------------------------|------------------------------------------------------------------|-------------------------------|---------------------------------------------------------|-----------------------------------------|
| <u>C</u> arr<br><u>D</u> est   | <u> </u>                                                         | AWB <u>N</u> o<br>Ctry        |                                                         |                                         |
| Security<br>Status             | ⊖ spx ⊖ unk                                                      | Dangerous Goods               | (Not include Battery)                                   |                                         |
| <u>S</u> PL Code               |                                                                  | Dutiable<br>Commodities       | Permit Expire Date                                      |                                         |
|                                |                                                                  | Export Prohibited<br>Articles | License Expire Date                                     |                                         |
| Flt key and<br>Date            | 22FEB21                                                          |                               |                                                         |                                         |
| Planned<br>Cargo<br>delivery   | ● 22FEB ○ 23FEB ○ 24FEB or<br>onwards                            | PI for Lithium<br>Batteries   | •         •           •         •           •         • | FMA/FNA/e-<br>Cargo<br>Receipt<br>Email |
| <u>T</u> ruck No               |                                                                  |                               | Airside Acceptance                                      |                                         |
| <u>P</u> ieces                 |                                                                  | Net <u>W</u> t (kg)           |                                                         |                                         |
| Security Scre                  | eening Option                                                    |                               |                                                         |                                         |
| x-Ray On<br>Screen Scre<br>Fac | CSF / KC /<br>Airport<br>seening Screening Exempted O<br>ility O |                               |                                                         |                                         |
|                                | <u>Screening Exempted Reason</u>                                 |                               |                                                         |                                         |
|                                | L                                                                |                               |                                                         |                                         |

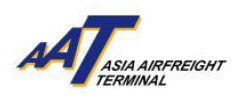

# 3. Declare the "Security Status", SPX or UNK.

| CDV. | Known Cargo shipped from CAD Validated KC or Cleared by appropriate screening |
|------|-------------------------------------------------------------------------------|
| SPA: | or CAD approved Screening Exempted special cargo.                             |
| UNK: | Unknown Cargo which cannot fulfill above stated requirement of Known Cargo.   |

| Create                          | mRCL Pre-Declaration (Bulk)                                      |                               |                                                                               | 0                                       |
|---------------------------------|------------------------------------------------------------------|-------------------------------|-------------------------------------------------------------------------------|-----------------------------------------|
| <u>C</u> arr<br><u>D</u> est    |                                                                  | AWB <u>N</u> o<br>Ctry        |                                                                               | ĺ                                       |
| Security<br>Status              | ⊖spx ⊖unk                                                        | Dangerous Goods               | (Not include Battery)                                                         |                                         |
| <u>S</u> PL Code                | <u> </u>                                                         | Dutiable<br>Commodities       | Permit Expire Date                                                            |                                         |
|                                 |                                                                  | Export Prohibited<br>Articles | License Expire Date                                                           |                                         |
| Flt key and<br>Date             | 22FEB21                                                          |                               |                                                                               |                                         |
| Planned<br>Cargo<br>delivery    | ● 22FEB ○ 23FEB ○ 24FEB or<br>onwards                            | PI for Lithium<br>Batteries   | •         •           •         •           •         •           •         • | FMA/FNA/e-<br>Cargo<br>Receipt<br>Email |
| <u>T</u> ruck No                |                                                                  |                               | Airside Acceptance                                                            |                                         |
| <u>P</u> ieces                  |                                                                  | Net <u>W</u> t (kg)           |                                                                               |                                         |
| Security Scr                    | eening Option                                                    |                               |                                                                               |                                         |
| x-Ray On<br>Screen Scr<br>O Fac | CSF / KC /<br>Airport<br>eening Screening Exempted O<br>illity O |                               |                                                                               |                                         |
|                                 | <u>Screening Exempted Reason</u>                                 |                               |                                                                               |                                         |
|                                 |                                                                  |                               |                                                                               | •                                       |

4. If the SPL code is ELI, ELM, EBI, EBM, RLI, RLM, RBI or RBM, its respective PI has to be specified.

| Garr       Image: City         Security       SPK         Security       SPK         UNK       Dangerous Goods (Not include Battery)         SPL Code       EBM         Image: City       Dutiable         Commodities       DOMMMYY         Lexport Prohibited       Description         Fit key and       Image: City         Cargo       Cargo         omwards       D2FEB         Planed       22FEB         Cargo       Omwards         Batteries       PI65 (II)         PI65 (II)       PI65 (II)         PICS (III)       PI65 (III)         PICS (III)       PI66 (II)         PI66 (III)       PI66 (III)         PI66 (III)       PI66 (III)         PI66 (III)       PI66 (III)         PI66 (III)       PI66 (III)         PI66 (III)       PI66 (III)         PI66 (III)       PI66 (III)         PI66 (III)       PI66 (III)         PI66 (III)       PI66 (III)         PI66 (III)       PI66 (III)         PI66 (III)       PI66 (III)         PI66 (III)       PI66 (III)         PI66 (III)       PI66 (III)                                                                                                    | Create mRCL Pr                                                                                                    | e-Declaration (Bulk)                                                                               |                                                       |                                                                                                    |                                                                     |      |
|----------------------------------------------------------------------------------------------------|----------------------------------------------------------------------------------------------------|----------------------------------------------------------------------------------------------------|-------------------------------------------------------|----------------------------------------------------------------------------------------------------|---------------------------------------------------------------------|------|
| Security       SPK       UNK       Dangerous Goods (Not include Battery)         SPL Code       EBM       Image: Commodities       DMMMYY         Batteries       DMMMYY       License Expire Date         Planed       Image: 22FEB 21       Image: Commodities       DMMMYY         Planed       Image: 22FEB 22FEB                                                                                                    | Carr Sector                                                                                                    | -                                                                                                  | AWB <u>N</u> o<br>Ctry                                |                                                                                                    |                                                                     |      |
| SPL Code       EBM       Image: Commodities       Dutiable       Dommodities         Commodities       DDMMMYY         Export Prohibited       DExport Prohibited       Difference         Fit key and Date       Image: Commodities       DMMMYY         Planned       22FEB       23FEB       24FEB or         Planned onwards       22FEB       23FEB       24FEB or         Planned onwards       Plot Lithium       Plot S(IA)       Plot S(IB)         Plots (IA)       Plot S(IB)       Plot S(IB)       Plot S(IB)         Plot I wards       Net Wt (kg)       Plot I Plot I Plot                                                                                                    | Security O SPX O<br>Status                                                                                               | UNK                                                                                                | Dangerous Goods (                                     | Not include Battery)                                                                                                    |                                                                     |      |
| Image: Screening Exempted Reason       Pides (IA)         Note:       RACSF / KC / On Airport Screening Facility Handling Procedure can be downloaded here.         RACSF / KC / On Airport Screening Facility Handling Procedure can be downloaded here.         RACSF / KC / On Airport Screening Facility Handling Procedure can be downloaded here.         RACSF / KC / On Airport Screening Facility Handling Procedure can be downloaded here.         RACSF / KC / On Airport Screening Facility Handling Procedure can be downloaded here.         RACSF / KC / On Airport Screening Facility Handling Procedure can be downloaded here.         RACSF / KC / On Airport Screening Facility Handling Procedure can be downloaded here.         RACSF / KC / On Airport Screening Facility Handling Procedure can be downloaded here.         RACSF / KC / On Airport Screening Facility Handling Procedure can be downloaded here.         RACSF / KC / On Airport Screening Facility Handling Procedure can be downloaded here.         RACSF / KC / On Airport Screening Facility Handling Procedure can be downloaded here.         RACSF / KC / On Airport Screening Facility Handling Procedure can be downloaded here.         Remarks                                                                                                    | SPL Code EBM                                                                                                    | •                                                                                                  | Dutiable<br>Commodities                               | Permit Expire Date                                                                                                    |                                                                     |      |
| Fit key and Date   Date   Planned Cargo onwards   onwards   Onwards   Diruck No   Pieces   Net Wt (kg)   Piefof (i)   Piefof (i) <td></td> <td></td> <td>Export Prohibited<br/>Articles</td> <td>License Expire Date</td> <td></td> <td></td>                                                                                                    |                                                                                                    |                                                                                                    | Export Prohibited<br>Articles                         | License Expire Date                                                                                                    |                                                                     |      |
| Planned<br>Cargo<br>onwards       23FEB       24FEB or<br>mail       Pl for Lithium<br>Batteries       V       V       FMA/FNA/e-<br>Cargo<br>Pl955 (l)         Iruck No       Pl955 (l)       Pl955 (l)       V       Pl955 (l)         Pl955 (l)       Pl955 (l)       V       V       Pl955 (l)         Pl955 (l)       Pl955 (l)       V       V       Pl955 (l)         Pl955 (l)       Pl956 (l)       Pl957 (l)       Pl957 (l)         Pl957 (l)       Pl956 (l)       Pl956 (l)       Pl956 (l)         Security Screening Option       Screening Exempted       Pl956 (l)       Pl956 (l)         Screening Facility       Screening Exempted Reason       Pl959 (l)       Pl959 (l)         Pl957 (l)       Pl959 (l)       Pl959 (l)       Pl959 (l)         Pl970 (l)       Pl970 (l)       Pl970 (l)       Pl970 (l)         Note:       RACSF / KC / On Airport Screening Facility Handling Procedure can be downloaded here.       RACSF / KC / On Airport Screening Facility 受機機 Pl970 (l)       Pl970 (l)         Pl970 (l)       Pl970 (l)       Pl970 (l)       Pl970 (l)       Pl970 (l)         Pl970 Screening Facility Handling Procedure can be downloaded here.       RacSF / KC / On Airport Screening Facility Handling Procedure can be downloaded here.       RacSF / KC / On Airport Screening Facility Handling Procedure can be do                                                                                                    | Flt key and<br>Date                                                                                                    | 22FEB21                                                                                            |                                                       |                                                                                                    |                                                                     |      |
| Note:<br>RACSF / KC / On Airport Screening Facility Handling Procedure can be downloaded here.<br>RACSF / KC / On Airport Screening Facility 賞物操作程序可在 說還下載。<br>Remarks (A)co SNo Length Width Height Pcs                                                                                                    | Planned<br>Cargo<br>delivery<br>Iruck No<br>Pieces<br>Security Screening Opt<br>x-Ray<br>Screen<br>Screening<br>Facility | 23FEB 24FEB or     24FEB or     con     con     Screening Exempted <u>Screening Exempted Rease</u> | PI for Lithium<br>Batteries                           | PI965 (IA)           PI965 (IB)           PI965 (II)           PI965 (II)           PI966 (I)           PI967 (I)           PI967 (I)           PI968 (IA)           PI969 (I)           PI969 (I)           PI969 (I)           PI969 (I)           PI969 (I)           PI969 (I)           PI970 (I) | <ul> <li>FMA/FNA/e-<br/>Cargo<br/>Receipt</li> <li>Email</li> </ul> |      |
| Remarks  (A)c  (A)c  (A) | Note:<br>RACSF / KC / On Airport<br>RACSF / KC / On Airport                                                              | Screening Facility Handling Procee<br>Screening Facility 貨物操作程序可存                                  | dure can be downloaded <mark>here</mark> .<br>王 此處下載。 |                                                                                                    |                                                                     |      |
| SNo Length Width Height Pcs                                                                                                    | <u>R</u> emarks                                                                                                    |                                                                                                    |                                                       |                                                                                                    |                                                                     |      |
| (A) c<br>SNo Length Width Height Pcs                                                                                                    |                                                                                                    |                                                                                                    |                                                       | ensions                                                                                                    |                                                                     |      |
|                                                                                                    | SNo Longth                                                                                                    | Width                                                                                              | 1                                                     | Height                                                                                                    | Pcs                                                                 | (A)d |
|                                                                                                    | JINU LETEUT                                                                                                    | TTT COL                                                                                            |                                                       |                                                                                                    |                                                                     |      |

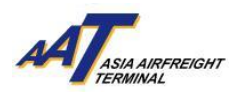

| S/N | SPL Code | Its respective PI with Section |
|-----|----------|--------------------------------|
| 1   | ELI      | PI966(II)/ PI967(II)           |
| 2   | ELM      | PI969(II)/ PI970(II)           |
| 3   | EBI      | PI965(II)                      |
| 4   | EBM      | PI968(II)                      |
| 5   | RLI      | PI966(I)/ PI967(I)             |
| 6   | RLM      | PI969(I)/ PI970(I)             |
| 7   | RBI      | PI965(IA)/PI965(IB)            |
| 8   | RBM      | PI968(IA)/ PI968(IB)           |

The following table presents the correct matching between the SPL code and PI with section.

A notification message will be popped up if any mismatching or missing of SPL code or PI.

5. Select either one of the "Security Screening Options".

| X-RAY Screen:                     | Request cargo security screening at AAT         |
|-----------------------------------|-------------------------------------------------|
| DACSE / VC / On Aimout Schooning  | Known Cargo tendered from RACSF/ CAD            |
| RACSF / KC / On Airport Screening | Validated KC / On Airport Screening Facility to |
| rachity:                          | AAT with Secure Transportation Means            |
| Screening Exempted:               | CAD approved Screening Exempted special cargo   |

| Create                                                 | mRCL Pre-Declaration (Bulk)                                                  |                             |                                     | 0                                       |
|--------------------------------------------------------|------------------------------------------------------------------------------|-----------------------------|-------------------------------------|-----------------------------------------|
| <u>C</u> arr<br><u>D</u> est                           |                                                                              | AWB <u>N</u> o<br>Ctry      |                                     | Í                                       |
| Security<br>Status                                     | ⊖ spx ⊖ unk                                                                  | Dangerous Goods (           | Not include Battery)                |                                         |
| <u>S</u> PL Code                                       | <b>. . . . .</b>                                                             | Dutiable Commodities        | Permit Expire Date                  |                                         |
|                                                        |                                                                              | Export Prohibited Articles  | License Expire Date                 |                                         |
| Flt key and<br>Date                                    | 22FEB21                                                                      |                             |                                     |                                         |
| Planned<br>Cargo<br>delivery                           | ● 22FEB ○ 23FEB ○ 24FEB or<br>onwards                                        | PI for Lithium<br>Batteries | v     v       v     v       v     v | FMA/FNA/e-<br>Cargo<br>Receipt<br>Email |
| <u>T</u> ruck No                                       |                                                                              |                             | Airside Acceptance                  |                                         |
| <u>P</u> ieces                                         |                                                                              | Net <u>W</u> t (kg)         |                                     |                                         |
| Security Scre<br>RAG<br>x-Ray On<br>Screen Scre<br>Fac | eening Option<br>CSF / KC /<br>Airport<br>eening Screening Exempted<br>ility |                             |                                     |                                         |
|                                                        | <u>S</u> creening <u>E</u> xempted <u>R</u> eason                            |                             |                                     | ~                                       |

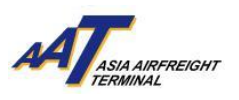

#### 5.1 RACSF/KC/On Airport Screening Facility

5.1.1 If selected "RACSF/KC/On Airport screening Facility", fill in necessary information for predeclaration.

| Iruck No     AA123       Pieces                            | Image: Net Wt (kg)     Image: Airside Acceptance               |
|------------------------------------------------------------|----------------------------------------------------------------|
| x-Ray RACSF / KC / On A<br>Screen Screening Facility       | Airport<br>© Screening Exempted O<br>Screening Exempted Reason |
|                                                            | -Select-                                                       |
| Note:<br>RACSF / KC / On Airport Screenin                  | g Facility Handling Procedure can be downloaded here.          |
| RACSF / KC / On Airport Screenin                           | g Facility 貨物操作程序可在 此處下載。                                      |
|                                                            | ■ RACSF / KC / On Airport Screening Facility                   |
| T <u>r</u> ucker Name                                      | CHAI TAI MAN                                                   |
| <u>T</u> rucker ID No                                      | D1234567                                                       |
| <u>R</u> ACSF / KC / On Airport<br>Screening Facility Code | RF1234                                                         |

5.1.2 Select "Secured Transportation Method" and fill in corresponding required information. For example, Boxed Truck Seal/Lock No.

|                                                            | RACSF / KC / On Airport Screening Facility |
|------------------------------------------------------------|--------------------------------------------|
| T <u>r</u> ucker Name                                      | CHAI TAI MAN                               |
| <u>T</u> rucker ID No                                      | D1234567                                   |
| <u>R</u> ACSF / KC / On Airport<br>Screening Facility Code | RF1234                                     |
| Secured Transportation<br>Method                           | Boxed Truck                                |
| Boxed Truck Seal No                                        | 1234567                                    |
|                                                            |                                            |
| <u>R</u> emarks                                            |                                            |

# 5.2 Screening Exempted

If selected "Screening Exempted", select exempted reason from the scroll down list.

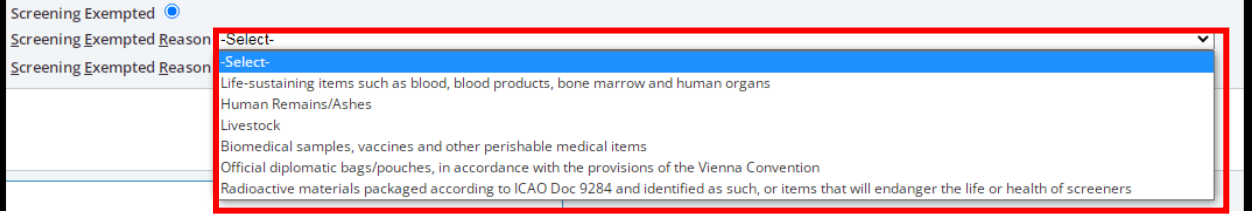

The following table shows the list of categories of cargo that are exempted from security screening.

Life-sustaining items such as blood, blood products, bone marrow and human organs Human Remains / Ashes Livestock Biomedical samples, vaccines and other perishable medical items Official diplomatic bags/ pouches, in accordance with the provisions of the Vienna Convention Radioactive materials packaged according to ICAO Doc 9284 and identified as such, or items that will endanger the life or health of screeners

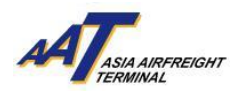

**Attention!** According to the updated arrangement on air cargo enhanced screening requirements from Civil Aviation Department (CAD), from 1<sup>st</sup> March 2021 onwards, proportion of cargoes required to be screened by Regulated Agents would be increased to 100% under the scheduled implementation of the ICAO new policy direction.

To fulfill the requirement, all cargoes must be

- Security screened at AAT or
- Known Cargo tendered from RACSF/ CAD Validated KC / On Airport Screening Facility to AAT with Secure Transportation Means or
- CAD approved Screening Exempted special cargo

#### 6. Specify the date of "Planned Cargo Delivery"

The system will extend the validity of the "mRCL Pre-declaration record" according to the date of "Planned Cargo Delivery" provided.

The three options for the "planned delivery date" will be adjusted according to the date of user accessing to the page of "Create mRCL Pre-declaration".

Default "Planned Cargo delivery date" will be set at "[Date of today]"

For example: If today is 22 FEB 2021, the system will display the date of today, tomorrow and the day after tomorrow for selection, as follows:

#### • 22FEB O 23FEB O 24FEB or onwards

| Create mRCL Pre-Declaration (Bu                                     | lk)                                                                       |
|---------------------------------------------------------------------|---------------------------------------------------------------------------|
| Carr S<br>Dest S                                                    | AWB No Ctry                                                               |
| Security<br>Status                                                  | Dangerous Goods (Not include Battery)                                     |
| <u>S</u> PL Code                                                    | Dutiable         Permit Expire Date           Commodities         DDMMMYY |
|                                                                     | Export Prohibited     License Expire Date       Articles     DDMMMYY      |
| Flt key and 22FEB21                                                 |                                                                           |
| Planned<br>Cargo<br>delivery 0 22FEB () 23FEB () 24FEB o<br>onwards | PI for Lithium<br>Batteries                                               |
| Truck No                                                            | Airside Acceptance                                                        |
| <u>P</u> ieces                                                      | Net <u>W</u> t (kg)                                                       |
| Security Screening Option                                           |                                                                           |
| RACSF / KC /<br>x-Ray<br>Screen<br>Screening<br>Facility O          | 0                                                                         |
| Screening Exempted                                                  | Reason                                                                    |
|                                                                     | <b>`</b>                                                                  |

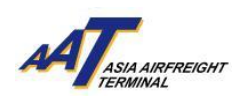

7. Click "Save" button to save the mRCL Pre-Declaration (Bulk) Form.

| Security        | Security Screening Option                |                                                  |        |       |  |  |  |
|-----------------|------------------------------------------|--------------------------------------------------|--------|-------|--|--|--|
| x-Ray<br>Screen | RACSF / KC / On Airpo                    | irport<br>↓ ○ Screening Exempted ○               |        |       |  |  |  |
|                 |                                          | Screening Exempted Reason                        |        |       |  |  |  |
|                 |                                          | -Select-                                         |        | ~     |  |  |  |
|                 |                                          |                                                  |        |       |  |  |  |
| Not             | e:<br>iF / KC / On Airport Screening Fac | ility Handling Procedure can be downloaded here. |        |       |  |  |  |
| PAC             | E / KC / On Airport Screening Fac        |                                                  |        |       |  |  |  |
| NAC.            | service roll Airport Screening Pac       |                                                  |        |       |  |  |  |
|                 |                                          |                                                  |        |       |  |  |  |
| <u>R</u> emarl  | s                                        |                                                  |        |       |  |  |  |
|                 |                                          |                                                  |        |       |  |  |  |
|                 |                                          |                                                  |        |       |  |  |  |
|                 |                                          |                                                  |        |       |  |  |  |
|                 |                                          |                                                  |        | (A)dd |  |  |  |
| SNo             | Length                                   | Width                                            | Height | Pcs   |  |  |  |
| 1               |                                          |                                                  |        |       |  |  |  |
| 2               |                                          |                                                  |        |       |  |  |  |
| 3               |                                          |                                                  |        |       |  |  |  |
| 3               |                                          |                                                  |        |       |  |  |  |
| 4               |                                          |                                                  |        |       |  |  |  |
| 5               |                                          |                                                  |        |       |  |  |  |
| 6               |                                          |                                                  |        |       |  |  |  |
|                 |                                          |                                                  |        |       |  |  |  |

Pre-declaration number shown on the left will be as reference and click "Print" button to generate the printable version for mRCL Pre-declaration (Bulk) Form.

| Create mRCL Pre-Declaration (Bulk)                 |                    |                     |                               |                            |                    |                            |  |
|----------------------------------------------------|--------------------|---------------------|-------------------------------|----------------------------|--------------------|----------------------------|--|
| Pre-Declaration Submitted                          | Successfully. The  | Pre-Declaration num | ber is 190221-0               | 015                        |                    |                            |  |
| Carr                                               | QF                 |                     |                               | AWB No                     | 081 - 78624781     |                            |  |
| Dest                                               | SYD                |                     |                               | Security Screening Option  | RACSF / KC / On /  | Airport Screening Facility |  |
| Security Status                                    | SPX                |                     |                               |                            |                    |                            |  |
| SPL Code                                           | EBM                |                     |                               | X-Ray Screen               | Ν                  |                            |  |
| PI for (ELI/ELM/RLI/RLM)                           | PI968 (II)         |                     |                               |                            |                    |                            |  |
| Planned Cargo delivery                             | 19FEB              |                     |                               |                            |                    |                            |  |
| Flt key and Date                                   | / 19FEB21          |                     |                               |                            |                    |                            |  |
| Truck No                                           | TK123              |                     |                               |                            |                    |                            |  |
| Trucker Name                                       | CHAI TAI MAN       |                     |                               |                            |                    |                            |  |
| Trucker ID No                                      | A0417594           |                     |                               |                            |                    |                            |  |
| RACSF / KC / On Airport<br>Screening Facility Code | RF0001             |                     |                               |                            |                    |                            |  |
| Secured Transportation<br>Method                   | Boxed Truck        |                     |                               |                            |                    |                            |  |
| Boxed Truck Seal No                                | 1234567            |                     |                               |                            |                    |                            |  |
| Pcs                                                | 10                 |                     |                               | Net Wt (kg)                | 100.0              |                            |  |
| Remarks                                            |                    |                     |                               |                            | /                  |                            |  |
| Length                                             | Width              | I.                  | Hei                           | ght                        | Pcs                |                            |  |
| 10                                                 | 10                 |                     | 10                            |                            | 10                 |                            |  |
| *You may pe                                        | rform Truck Dock E | Booking by pressing | (P)rint (B)<br>Truck Dock Boo | ack to enjoy prioritized T | ruck Dock allocati | ion service.*              |  |

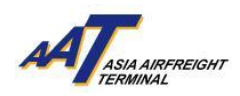

# Sample of mRCL Pre-declaration Bulk Form (Printable version)

| Carrier<br>Destina<br>Pieces | : QF<br>ation: SYD<br>: 10               |                         | AWB No: 081<br>Net Wt (Kg): 100<br>Planned cargo del | -78624781<br>.0<br><b>ivery :</b> 19FEB |  |  |
|------------------------------|------------------------------------------|-------------------------|------------------------------------------------------|-----------------------------------------|--|--|
| Securit                      | y Status : SPX                           |                         |                                                      |                                         |  |  |
| SPL Co                       | de : EBM                                 |                         |                                                      |                                         |  |  |
| PI for L                     | ithium Batteries : F                     | 1968 (II)               |                                                      |                                         |  |  |
| Truck N<br>Remark            | lo: TK123<br>(s:                         |                         |                                                      |                                         |  |  |
| Security                     | Screening Option :                       |                         | RACSF / KC / On A                                    | Airport Screening Facility              |  |  |
|                              |                                          | RACSF / KC / On Airport | Screening Facility Inform                            | ation -                                 |  |  |
| Trucker                      | Name :                                   |                         | CHAI T** M**                                         |                                         |  |  |
| Trucker                      | ID No :                                  |                         | A041***                                              |                                         |  |  |
| RACSF                        | / KC / On Airport Scre                   | ening Facility Code :   | RF0001                                               |                                         |  |  |
| RACSF                        | / KC / On Airport Scre                   | ening Facility Company  | Name : New Global Transp                             | ortation & Warehousing Limited          |  |  |
| Secured                      | Transportation Meth                      | od :                    | Boxed Truck                                          |                                         |  |  |
| Boxed 1                      | ruck Seal No :                           |                         | 1234567                                              |                                         |  |  |
| ecured<br>loxed 1            | l Transportation Meth<br>Truck Seal No : | od :                    | Boxed Truck<br>1234567                               |                                         |  |  |
| Dimesio                      | ns                                       |                         |                                                      |                                         |  |  |
| S.No                         | Length (cm)                              | Width (cm)              | Height (cm)                                          | Pieces                                  |  |  |
| 1                            | 10.0                                     | 10.0                    | 10.0                                                 | 10                                      |  |  |
|                              |                                          |                         |                                                      |                                         |  |  |
|                              |                                          |                         |                                                      |                                         |  |  |

Fee" according to the requirement of individual airlin There were 1 record(s) on this report.

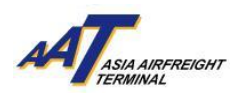

### Create mRCL Pre-declaration (Prepack)

1. Click "mRCL > Create mRCL Pre-declaration (PrePack)" or on the shortcut

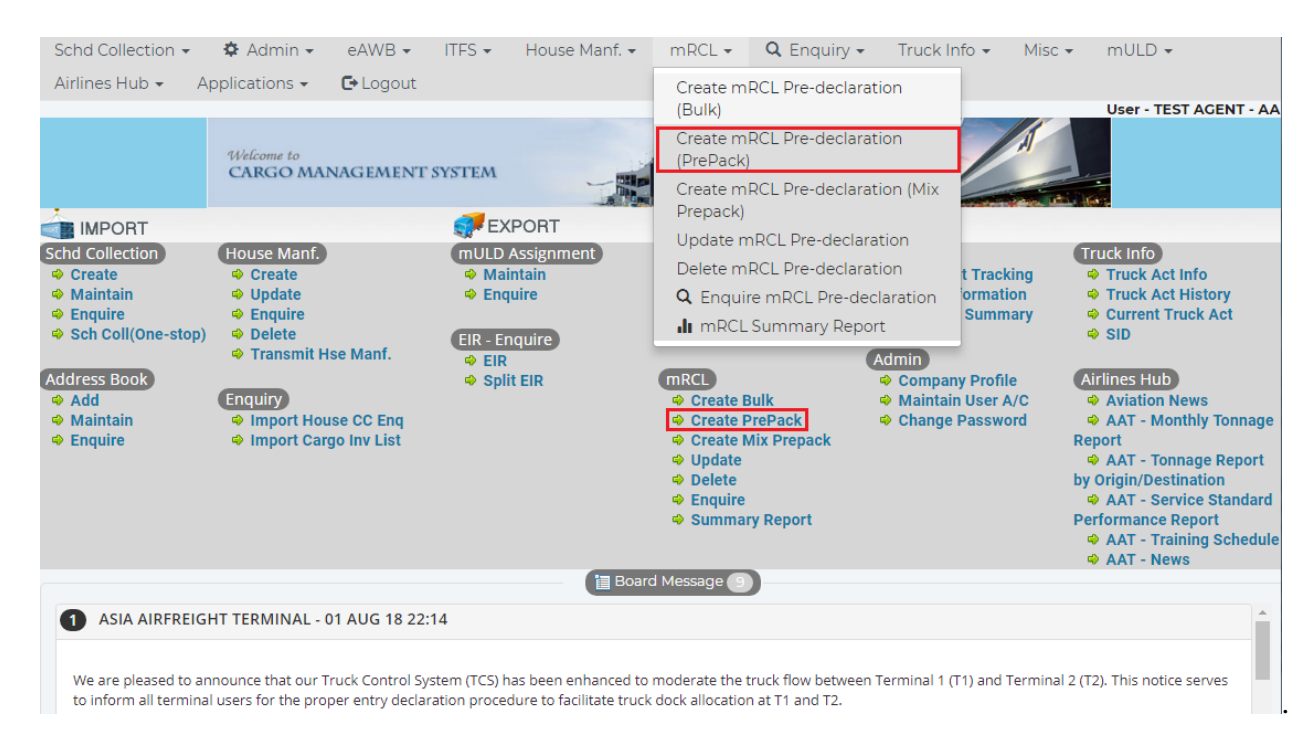

2. Input required information

#### **Mandatory fields**

<u>Boxes in yellow:</u> Carr, Dest, AWB No, Pcs, Gross Wt, ULD, Contour Code, Truck No. <u>Radio- button for selection:</u> Security status, Planned Cargo Delivery

| Create mRCL Pre-Declaration (P                        | Prepack)                                                           |                                      |  |   |   |
|-------------------------------------------------------|--------------------------------------------------------------------|--------------------------------------|--|---|---|
| <u>C</u> arr 🗾 🚰                                      | AWB <u>N</u> o                                                     |                                      |  |   |   |
| Dest 🖉                                                | Ctry                                                               |                                      |  |   |   |
| Security O SPX O UNK<br>Status                        | PI for<br>Lithium<br>Batteries                                     |                                      |  |   |   |
| SPL Code                                              | <ul> <li>Dangerous Goods</li> <li>(Not include Battery)</li> </ul> |                                      |  |   |   |
|                                                       | Dutiable Commoditie Expire Date DDMMMYY                            | es Permit                            |  |   |   |
|                                                       | Export Prohibited Art                                              | ticles License                       |  |   |   |
| Fit key<br>and 22FEB21<br>Date                        |                                                                    |                                      |  |   |   |
| Planned<br>Cargo  © 22FEB ○ 23FEB ○ 24FEB or delivery | onwards                                                            | FMA/FNA/e-<br>Cargo<br>Receipt Email |  | ] |   |
| Truck Airside Accepta                                 | ance                                                               |                                      |  |   |   |
| Security Screening Option                             |                                                                    |                                      |  |   |   |
| x-Ray<br>Screen                                       | RACSF / KC /<br>On Airport<br>Screening<br>Facility                | Screening<br>Exempted<br>〇           |  |   |   |
|                                                       |                                                                    | Screening<br>Exempted                |  |   | ~ |

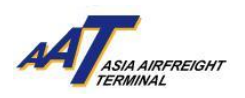

#### 3. Declare the "Security Status", SPX or UNK.

| SPX: | <b>Known Cargo</b> shipped from CAD Validated KC or Cleared by appropriate screening or CAD approved Screening Exempted special cargo. |
|------|----------------------------------------------------------------------------------------------------|
| UNK: | Unknown Cargo which cannot fulfill above stated requirement of Known Cargo.                                                            |

| Create mRCL Pre-Declaration (Prepack)                                                                                                    |                                                                                                    |
|----------------------------------------------------------------------------------------------------|----------------------------------------------------------------------------------------------------|
| Carr AWB No                                                                                                    |                                                                                                    |
| Dest Ctry                                                                                                    |                                                                                                    |
| Security OSPX OUNK Lithium<br>Status Batteries                                                                                                    | 3         3         3         3         3         3         3         3         3         3         3         3         3         3         3         3         3         3         3         3         3         3         3         3         3         3         3         3         3         3         3         3         3         3         3         3         3         3         3         3         3         3         3         3         3         3         3         3         3         3         3         3         3         3         3         3         3         3         3         3         3         3         3         3         3         3         3         3         3         3         3         3         3         3         3         3         3         3         3         3         3         3         3         3         3         3         3         3         3         3         3         3         3         3         3         3         3         3         3         3         3         3         3         3         3         3         3 |
| SPL Dangerous Go<br>Code (Not include Batte                                                                                                    | ods<br>ry)                                                                                                    |
| Dutiable Com<br>Expire Date                                                                                                    | modities Permit<br>MMYY                                                                                                    |
| Export Prohibi                                                                                                    | ited Articles License                                                                                                    |
| Flt key<br>and 22FEB21<br>Date                                                                                                    |                                                                                                    |
| Planned<br>Cargo © 22FEB ○ 23FEB ○ 24FEB or onwards<br>delivery                                                                                                    | FMA/FNA/e- Cargo Receipt Email                                                                                                    |
| Iruck     Image: Constraint of the second second seco |                                                                                                    |
| Security Screening Option                                                                                                    |                                                                                                    |
| RACSF /<br>x-Ray On Airp<br>Screen Screeni<br>Facility                                                                                                    | KC / Screening<br>ort Exempted<br>○ ○                                                                                                    |
|                                                                                                    | Screening<br>Exempted<br>Reason                                                                                                    |

4. If the SPL code is ELI, ELM, EBI, EBM, RLI, RLM, RBI or RBM, its respective PI has to be specified.

| Create mRCL Pre-Declaration (    | Prepack)               |                 |  |   |  |
|----------------------------------|------------------------|-----------------|--|---|--|
| <u>C</u> arr 📂                   | AWB <u>N</u> o         |                 |  |   |  |
| Dest 🖉                           | Ctry                   |                 |  |   |  |
|                                  |                        | <b>~</b>        |  |   |  |
| Security                         | PI for PI965 (IA)      |                 |  |   |  |
| Status O SPX O UNK               | Lithium PI965 (IB)     |                 |  |   |  |
| Status                           | Batteries PI965 (II)   |                 |  |   |  |
|                                  | PI966 (I)              |                 |  |   |  |
|                                  | PI966 (II)             |                 |  |   |  |
| SPL SPL                          | Dange Di067 (I)        |                 |  |   |  |
| Code EBM F                       | (Not inclue plose (IA) |                 |  |   |  |
|                                  | Dutiab PI968 (IR)      | es Permit       |  |   |  |
|                                  | Expire D. PI968 (II)   |                 |  |   |  |
|                                  | hiaea (I)              |                 |  |   |  |
|                                  | Export PI969 (II)      | rticles License |  |   |  |
|                                  | Expire Dat PI970 (I)   |                 |  |   |  |
| Flt key                          | PI970 (II)             |                 |  |   |  |
| and 22FEB21                      |                        |                 |  |   |  |
| Date                             |                        |                 |  |   |  |
| Planned                          |                        | FMA/FNA/e-      |  | 1 |  |
| Cargo © 22FEB ○ 23FEB ○ 24FEB or | r onwards              | Cargo           |  |   |  |
| delivery                         |                        | Receipt Email   |  |   |  |

The following table presents the correct matching between the SPL code and PI with section.

| S/N | SPL Code | Its respective PI with Section |
|-----|----------|--------------------------------|
| 1   | ELI      | PI966(II)/ PI967(II)           |
| 2   | ELM      | PI969(II)/ PI970(II)           |
| 3   | EBI      | PI965(II)                      |
| 4   | EBM      | PI968(II)                      |
| 5   | RLI      | PI966(I)/ PI967(I)             |
| 6   | RLM      | PI969(I)/ PI970(I)             |
| 7   | RBI      | PI965(IA)/PI965(IB)            |
| 8   | RBM      | PI968(IA)/ PI968(IB)           |

A notification message will be popped up if any mismatching or missing of SPL code or PI

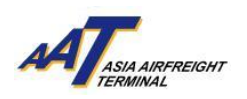

5. Select either one of the "Security Screening Options".

| J 8                               | 1                                               |  |  |  |  |  |  |
|-----------------------------------|-------------------------------------------------|--|--|--|--|--|--|
| PACSE / KC / On Airport Screening | Known Cargo tendered from RACSF/ CAD            |  |  |  |  |  |  |
| Facility:                         | Validated KC / On Airport Screening Facility to |  |  |  |  |  |  |
| Facility.                         | AAT with Secure Transportation Means            |  |  |  |  |  |  |
| Screening Exempted:               | CAD approved Screening Exempted special cargo   |  |  |  |  |  |  |

| Crea                         | ate mRCL Pre-Declaration (P  | repack)                                             |                                                         |             |
|------------------------------|------------------------------|-----------------------------------------------------|---------------------------------------------------------|-------------|
|                              |                              |                                                     |                                                         |             |
| <u>C</u> arr                 | <u> </u>                     | AWB <u>N</u> o                                      |                                                         |             |
| <u>D</u> est                 | <u> </u>                     | Ctry                                                |                                                         |             |
| Security<br>Status           | Ospx Ounk                    | PI for<br>Lithium<br>Batteries                      |                                                         |             |
| <u>S</u> PL<br>Code          |                              | Dangerous Goods<br>(Not include Battery)            |                                                         |             |
|                              |                              | Dutiable Commoditi                                  | es Permit                                               |             |
|                              |                              | Expire Date DDMMMYY                                 |                                                         |             |
|                              |                              | Export Prohibited Ar     Expire Date DDMMMYY        | ticles License                                          |             |
| Flt key<br>and<br>Date       | 22FEB21                      |                                                     | 1                                                       |             |
| Planned<br>Cargo<br>delivery | ● 22FEB ○ 23FEB ○ 24FEB or o | nwards                                              | FMA/FNA/e-<br>Cargo<br>Receipt Email                    |             |
| <u>T</u> ruck<br>No          | Airside Accepta              | nce                                                 |                                                         |             |
| Security                     | Screening Option             |                                                     |                                                         |             |
| x-Ray<br>Screen              | 0                            | RACSF / KC /<br>On Airport<br>Screening<br>Facility | Screening<br>Exempted                                   |             |
|                              |                              |                                                     | <u>S</u> creening<br><u>E</u> xempted<br><u>R</u> eason | · · · · · · |

 5.1 <u>RACSF/KC/On Airport Screening Facility</u>
 5.1.1 If selected "RACSF/KC/On Airport Screening Facility", fill in necessary information for predeclaration.

| Iruck No                                                                                                    |                                                    |                                                                  |
|----------------------------------------------------------------------------------------------------|----------------------------------------------------|------------------------------------------------------------------|
| Security Screening Option                                                                                                   |                                                    |                                                                  |
| x-Ray<br>Screen                                                                                                    | RACSF / KC / On<br>Airport Screening<br>Facility ® | Screening<br>Exempted O<br>Screening -Select-<br>Exempted Reason |
| Note:<br>RACSF / KC / On Airport Screening Facility Handling Procedu<br>RACSF / KC / On Airport Screening Facility 貸彻法作程序可在 | ire can be downloaded <mark>here</mark> .<br>此底下彰。 |                                                                  |
|                                                                                                    |                                                    | I RACSF / KC / On Airport Screening Facility                     |
| T <u>r</u> ucker Name CHAI                                                                                                  | TAI MAN                                            |                                                                  |
| Trucker ID No A041                                                                                                    | 7594                                               |                                                                  |

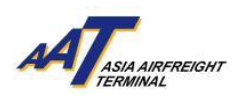

5.1.2 Select "Secured Transportation Method", fill in corresponding required information. For example, Seal No.

For multiple ULDs applied Secured Net/Seal, input *<ULD No.>/<Seal No.>* for each ULD.

|                               | RACSF / KC / On Airport Screening Facility             |
|-------------------------------|--------------------------------------------------------|
| T <u>r</u> ucker Name         | CHAI TAI MAN                                           |
| Trucker ID No                 | A0417594                                               |
| <u>R</u> ACSF Code            | RF0001 New Global Transportation & Warehousing Limited |
| Secured Transportation Method | Secure Net (CX)                                        |
| <u>S</u> eal No               | 1234567                                                |
| Remarks                       |                                                        |

#### 5.2 Screening Exempted

If select "Security Exempted", select exempted reason from the scroll down list.

| Screening Exempted 🔍             |                                                                                                    | _     |   |
|----------------------------------|----------------------------------------------------------------------------------------------------|-------|---|
| <u>Screening Exempted Reasor</u> | -Select-                                                                                                    | ~     |   |
| Screening Exempted Reasor        | -Select-                                                                                                    |       |   |
|                                  | Life-sustaining items such as blood, blood products, bone marrow and human organs                                                             | - 18- | _ |
|                                  | Human Remains/Ashes                                                                                                    |       |   |
|                                  | Livestock                                                                                                    |       |   |
|                                  | Biomedical samples, vaccines and other perishable medical items                                                                               |       |   |
|                                  | Official diplomatic bags/pouches, in accordance with the provisions of the Vienna Convention                                                  | - 16- |   |
|                                  | Radioactive materials packaged according to ICAO Doc 9284 and identified as such, or items that will endanger the life or health of screeners |       |   |
|                                  |                                                                                                    |       |   |

The following table shows the list of categories of cargo that are exempted from security screening.

| Life-sustaining items such as blood, blood products, bone marrow and human organs          |
|--------------------------------------------------------------------------------------------|
| Human Remains / Ashes                                                                      |
| Livestock                                                                                  |
| Biomedical samples, vaccines and other perishable medical items                            |
| Official diplomatic bags/ pouches, in accordance with the provisions of the Vienna         |
| Convention                                                                                 |
| Radioactive materials packaged according to ICAO Doc 9284 and identified as such, or items |
| that will endanger the life or health of screeners                                         |

**Attention!** According to the updated arrangement on air cargo enhanced screening requirements from Civil Aviation Department (CAD), from 1<sup>st</sup> March 2021 onwards, proportion of cargoes required to be screened by Regulated Agents would be increased to 100% under the scheduled implementation of the ICAO new policy direction.

To fulfill the requirement, all cargoes must be

- Security screened at AAT or
- Known Cargo tendered from RACSF/ CAD Validated KC / On Airport Screening Facility to AAT with Secure Transportation Means or
- CAD approved Screening Exempted special cargo

#### 6. Specify the date of "Planned Cargo Delivery"

The system will extend the validity of the "mRCL Pre-declaration record" according to the date of "Planned Cargo Delivery" provided.

The three options for the "planned delivery date" will be adjusted according to the date of user accessing to the page of "Create mRCL Pre-declaration".

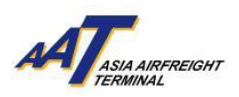

Default "Planned Cargo Delivery date" will be set at "[Date of today]"

For example: If today is 14 Jan 2019, the system will display the date of today, tomorrow and the day after tomorrow for selection, as follows:

| • 22FEB O 23FEB | O 24FEB or onwards |
|-----------------|--------------------|
|-----------------|--------------------|

| Create mRCL Pre-Declaration (Prepack)                                                                                                    |                                                 |
|----------------------------------------------------------------------------------------------------|-------------------------------------------------|
| Carr AWB No                                                                                                    |                                                 |
| Dest Ctry                                                                                                    |                                                 |
| Security OSPX OUNK Lithium<br>Status Batteries                                                                                                    |                                                 |
| SPL Dangerou<br>Code (Not include                                                                                                    | us Goods<br>Battery)                            |
| Dutiable     Expire Date                                                                                                    | Commodities Permit                              |
| Export Pr<br>Expire Date                                                                                                    | DDMMMYY                                         |
| Flt key<br>and 22FEB21<br>Date                                                                                                    |                                                 |
| Planned<br>Cargo  © 22FEB  23FEB  24FEB or onwards<br>delivery                                                                                                    | FMA/FNA/e-<br>Cargo Receipt Email               |
| Iruck     Image: Constraint of the second second seco |                                                 |
| Security Screening Option                                                                                                    |                                                 |
| x-Ray On<br>Screen Scr<br>Fac                                                                                                    | CSF/KC/<br>Airport Screening<br>eening Exempted |
|                                                                                                    | Screening<br>Exempted<br>Reason                 |

7. Click "Save" button to save the mRCL Pre-Declaration (Pre-packed) Form.

| SNO | Pcs | Gross Wt |                     | ULD        | Contr Code |
|-----|-----|----------|---------------------|------------|------------|
| 1   | 1   | 1500     |                     | PMC12345QF | Q6 💆       |
| 2   |     |          |                     |            | <u> </u>   |
| 3   |     |          |                     |            | <u> </u>   |
| 4   |     |          |                     |            | <u> </u>   |
| 5   |     |          |                     |            | <b>5</b>   |
| 6   |     |          |                     |            | <u> </u>   |
|     |     |          |                     |            |            |
|     |     |          | (S)ave (R)eset C(I) | ose        |            |

8. Pre-declaration number shown on the left will be as reference and click "Print" button to generate the printable version for mRCL Pre-declaration (Prepack) Form.

| Create mRCL Pre-Dec                                | laration (Prepack)                                  |                                         |                                                     |    |
|----------------------------------------------------|-----------------------------------------------------|-----------------------------------------|-----------------------------------------------------|----|
| Pre-declaration submitted succ                     | essfully. The pre-declaration number is 190221-0021 |                                         |                                                     |    |
| Carr                                               | QF                                                  | AWB No                                  | 081-78624792                                        |    |
| Dest                                               | SYD                                                 | Security Screening<br>Option            | RACSF / KC / On Airport Screening Facility          |    |
| Security Status                                    | SPX                                                 |                                         |                                                     |    |
| SPL Code                                           |                                                     | X-Ray Screen                            | N                                                   |    |
| PI for Lithium Batteries                           |                                                     |                                         |                                                     |    |
| Planned Cargo delivery                             | 19FEB                                               |                                         |                                                     |    |
| Flt key and Date                                   | / 19FEB21                                           |                                         |                                                     |    |
| Truck No                                           | AB123                                               |                                         |                                                     |    |
| Trucker Name                                       | CHAI TAI MAN                                        |                                         |                                                     |    |
| Trucker ID No                                      | A0417594                                            |                                         |                                                     |    |
| RACSF / KC / On Airport<br>Screening Facility Code | RF0001                                              |                                         |                                                     |    |
| Secured Transportation Metho                       | od Secure Net (CX)                                  |                                         |                                                     |    |
| Seal No                                            | 1234567                                             |                                         |                                                     |    |
| Pcs                                                | 1                                                   | Gross Wt                                | 1500.0                                              |    |
| Remarks                                            |                                                     |                                         |                                                     |    |
| Pcs                                                | Gross Wt                                            | ULD                                     | Contr Coc                                           | le |
| 1                                                  | 1500.0                                              | PMC12345QF                              | Q6                                                  |    |
|                                                    |                                                     | (P)rint (B)ack                          |                                                     |    |
|                                                    | *You may perform Truck Dock Bo                      | ooking by pressing Truck Dock Booking t | o enjoy prioritized Truck Dock allocation service.* |    |

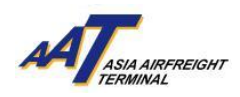

# Sample of mRCL Pre-declaration Prepack Form (Printable version)

| TER                                     | 4634642                                                                                |                                                                                                    |                                                                 |                                                                                        |
|-----------------------------------------|----------------------------------------------------------------------------------------|----------------------------------------------------------------------------------------------------|-----------------------------------------------------------------|----------------------------------------------------------------------------------------|
| Carrier                                 | : QF                                                                                   |                                                                                                    | AWB No: 0                                                       | 81-78624792                                                                            |
| Destinat                                | ion: SYD                                                                               |                                                                                                    | Total Wt (Kg): 1                                                | 500.0                                                                                  |
| Pieces :                                | 1                                                                                      |                                                                                                    | Planned cargo de                                                | livery: 19FEB                                                                          |
| Security                                | Status : SPX                                                                           |                                                                                                    |                                                                 |                                                                                        |
| SPL Coo                                 | le :                                                                                   |                                                                                                    |                                                                 |                                                                                        |
| PI for Li                               | thium Batteries :                                                                      |                                                                                                    |                                                                 |                                                                                        |
| Truck N                                 | o: AB123                                                                               |                                                                                                    |                                                                 |                                                                                        |
| Remark                                  | 5:                                                                                     |                                                                                                    |                                                                 |                                                                                        |
|                                         |                                                                                        |                                                                                                    |                                                                 |                                                                                        |
|                                         |                                                                                        |                                                                                                    |                                                                 |                                                                                        |
| Security                                | Screening Option                                                                       | :                                                                                                    | RACSF / KC / On                                                 | Airport Screening Facility                                                             |
|                                         |                                                                                        | - RACSF / KC / On Airport Screer                                                                                                    | ning Facility Inform                                            | nation -                                                                               |
| Trucker                                 | Name :                                                                                 |                                                                                                    | CHAI T** M**                                                    |                                                                                        |
| Trucker                                 | ID No :                                                                                |                                                                                                    | A041***                                                         |                                                                                        |
| RACSF                                   | / KC / On Airport S                                                                    | creening Facility Code:                                                                                                    | RF0001                                                          |                                                                                        |
| RACSF                                   | / KC / On Airport S                                                                    | creening Facility Company Name:                                                                                                    | New Global Trans                                                | sportation & Warehousing Limited                                                       |
| Secured                                 | Transportation Me                                                                      | ethod :                                                                                                    | Secure Net (CX)                                                 |                                                                                        |
| Seal No                                 | :                                                                                      |                                                                                                    | 1234567                                                         |                                                                                        |
| S.No                                    | Pieces                                                                                 | Gross Weight(kg)                                                                                                    | ULD No                                                          | Contour Code                                                                           |
| 1                                       | 1                                                                                      | 1500.0                                                                                                    | PMC12345QF                                                      | Q6                                                                                     |
| Tatal Di                                |                                                                                        |                                                                                                    |                                                                 |                                                                                        |
| Total Pie                               | oss Weight (Kg):                                                                       | 1,500.0                                                                                                    |                                                                 |                                                                                        |
| Please be<br>before sch<br>-off time wi | reminded that cut-off time<br>eduled departure time of<br>Il result in a "FWB Creation | e of physical AWB or FWB including all necess<br>booked flight. In addition, for airlines which imp<br>on Fee" according to the requirement of indivi | sary shipping document<br>lement 100% FWB subr<br>dual airline. | s should be submiitted at least 2 hours<br>nission,failure of FWB submision before cut |

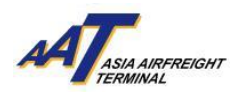

#### Create mRCL Pre-declaration (Mix Prepack)

1. Click "mRCL > Create mRCL Pre-declaration (Mix Prepack)" or on the shortcut.

| Schd Collection 👻                                                                     | 🍄 Admin 🗸                                                                                | eAWB 🕶                                | ITFS -                       | House Manf. 👻                                  | mRCL -                              | <b>Q</b> Enquiry -                                                   | Truck Info 👻                                         | Misc 🗸                           | mULD 🗸                                                                                                    |
|---------------------------------------------------------------------------------------|------------------------------------------------------------------------------------------|---------------------------------------|------------------------------|------------------------------------------------|-------------------------------------|----------------------------------------------------------------------|------------------------------------------------------|----------------------------------|----------------------------------------------------------------------------------------------------|
| Airlines Hub 👻 🛛 Aj                                                                   | pplications 🗸                                                                            | C+ Logout                             |                              |                                                | Create m                            | RCL Pre-declarat                                                     | tion                                                 |                                  | User - TEST AGENT - A                                                                                                    |
|                                                                                       | Welcome to<br>CARGO MAI                                                                  | NAGEMENT                              | SYSTEM                       |                                                | Create m<br>(PrePack)<br>Create m   | RCL Pre-declarat                                                     | tion<br>tion (Mix                                    | A                                |                                                                                                    |
| IMPORT     Schd Collection     Create     Maintain     Enquire     Sch Coll(One-stop) | House Manf.<br>Create<br>Update<br>Enquire<br>Delete                                     |                                       | MULD<br>Mai<br>EIR           | PORT<br>Assignment<br>ntain<br>uire            | Update m<br>Delete m<br>Q Enquir    | RCL Pre-declara<br>RCL Pre-declara<br>e mRCL Pre-dec<br>Summary Repo | ation t Tra<br>tion t Tra<br>claration orm<br>rt Sur | icking<br>ation<br>imary         | Truck Info<br>Truck Act Info<br>Truck Act History<br>Current Truck Act<br>SID                                                                                                    |
| Address Book<br>Add<br>Add<br>Add<br>Add<br>Add<br>Add<br>Add<br>Ad                   | <ul> <li>Transmit H</li> <li>Enquiry</li> <li>Import Hou</li> <li>Import Carr</li> </ul> | se Manf.<br>Ise CC Enq<br>go Inv List | ≪ EIR<br>♥ EIR               | teir                                           | mRCL                                | ulk<br>rePack<br><u>fix Prepack</u><br>y Report                      | Admin                                                | rfile<br>r A/C<br>word<br>F<br>F | Airlines Hub<br>Aviation News<br>AAT - Monthly Tonnage<br>Report<br>AAT - Tonnage Report<br>YOrigin/Destination<br>AAT - Service Standard<br>Serformance Report<br>AAT - Training Schedul<br>AAT - News |
| ASIA AIRFREIGH                                                                        | HT TERMINAL - (                                                                          | 01 AUG 18 22:                         | 14                           | Boah                                           | d Message                           | ,                                                                    |                                                      |                                  | Â                                                                                                    |
| We are pleased to an<br>to inform all terminal                                        | nounce that our T<br>l users for the pro                                                 | ruck Control Sy<br>per entry declar   | stem (TCS) h<br>ation proced | as been enhanced to<br>lure to facilitate truc | moderate the t<br>k dock allocatior | ruck flow between<br>at T1 and T2.                                   | Terminal 1 (T1) an                                   | d Terminal 2                     | (T2). This notice serves                                                                                                    |

#### 2. Input required information.

#### Mandatory fields

Fields in yellow:

Carr, ULD Dest, ULD No, Contr Code, AWB No., Dest, Pcs, Net Wt, Truck No. Radio-button for selection:

Security status, Planned Cargo Delivery

| Create mRCL Pre-declaration (M                                             | ix Prepack)                                                                                                   |                            |
|----------------------------------------------------------------------------|----------------------------------------------------------------------------------------------------|----------------------------|
| Carr D'<br>ULD No<br>Contr<br>Code                                         | ULD <u>D</u> est<br>Ctry<br><u>T</u> ruck No                                                                  |                            |
| Security OSPX OUNK                                                         | Dangerous<br>Goods (Not<br>include<br>Battery)<br>Dutiable<br>Commodities<br>Export<br>Prohibited<br>Articles | Permit Expire Date DDMMMYY |
| SPL 500 500 500 500 500 500 500 500 500 50                                 | Antices                                                                                                    |                            |
| Fit key<br>and 22FEB21<br>Date                                             |                                                                                                    |                            |
| Planned 22FEB 23FEB 24FEB or<br>Cargo onwards<br>delivery Screening Ontion |                                                                                                    |                            |
| x-Ray<br>Screen                                                            | RACSF / KC /<br>On Airport<br>Screening<br>Facility 〇                                                         | Screening Exempted         |
|                                                                            |                                                                                                    | Screening Exempted Reason  |
|                                                                            |                                                                                                    |                            |

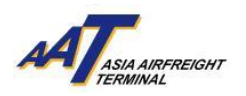

# 3. Declare the "Security Status", SPX or UNK.

| SPX: | Known Cargo shipped from CAD Validated KC or Cleared by appropriate screening |
|------|-------------------------------------------------------------------------------|
|      | or CAD approved Screening Exempted special cargo.                             |
| UNK: | Unknown Cargo which cannot fulfill above stated requirement of Known Cargo.   |

| Create mRCL Pre-declaration (M                    | ix Prepack)                                                      |                             |
|---------------------------------------------------|------------------------------------------------------------------|-----------------------------|
| Carr                                              | ULD Dest                                                         |                             |
|                                                   | Ctry                                                             |                             |
| Contr                                             | <u>T</u> ruck No                                                 | Airside Acceptance          |
| Security<br>Status                                |                                                                  |                             |
|                                                   |                                                                  |                             |
|                                                   | Dangerous<br>Goods (Not<br>include                               |                             |
|                                                   | Battery)                                                         |                             |
|                                                   | Dutiable<br>Commodities                                          | Permit Expire Date DDMMMYY  |
|                                                   | <ul> <li>Export</li> <li>Prohibited</li> <li>Articles</li> </ul> | License Expire Date DDMMMYY |
| SPL Sode Sole                                     |                                                                  |                             |
| Flt key<br>and 22FEB21<br>Date                    |                                                                  |                             |
| Planned  22FEB  23FEB  24FEB or  delivery onwards |                                                                  |                             |
| Security Screening Option                         |                                                                  |                             |
| x-Ray<br>Screen                                   | RACSF / KC /<br>On Airport<br>Screening                          | Screening Exempted          |
|                                                   |                                                                  | Screening Exempted Reason   |
|                                                   |                                                                  | V                           |

4. If the SPL code is ELI, ELM, EBI, EBM, RLI, RLM, RBI or RBM, its respective PI has to be specified.

|    |                  |       |     |                                          |                                                                 |                                                                          |     | (A)dd                         |
|----|------------------|-------|-----|------------------------------------------|-----------------------------------------------------------------|--------------------------------------------------------------------------|-----|-------------------------------|
| SI | No AWB No        | Dest  | Pcs | Net Wt                                   | SPL Code                                                        | PI for Lithium Batteries                                                 | QCP | FMA/FNA/e-Cargo Receipt Email |
| 1  | 081 - 78624803 🗆 | SYD 🗗 | 10  | 1000                                     | EBM 5 5                                                         | PI968 (II)         •         •           •         •         •         • | 0   |                               |
| 2  | 081 - 78624814 🛛 | SYD 🗗 | 9   | Input the re<br>AWB level<br>PI Code, if | equired SPL codes in<br>l (Select the respective<br>applicable) |                                                                          | 0   |                               |

The following table presents the correct matching between the SPL code and PI with section.

| S/N | SPL Code | Its respective PI with Section |
|-----|----------|--------------------------------|
| 1   | ELI      | PI966(II)/ PI967(II)           |
| 2   | ELM      | PI969(II)/ PI970(II)           |
| 3   | EBI      | PI965(II)                      |
| 4   | EBM      | PI968(II)                      |
| 5   | RLI      | PI966(I)/ PI967(I)             |
| 6   | RLM      | PI969(I)/ PI970(I)             |
| 7   | RBI      | PI965(IA)/PI965(IB)            |
| 8   | RBM      | PI968(IA)/ PI968(IB)           |

A notification message will be popped up if any mismatching or missing of SPL code or PI.

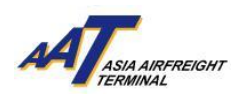

5. Select either one of the "Security Screening Options"

| RACSF / KC / On Ai<br>Facility:              | irport Sc                                                                                | creening                                                 | Known<br>Validate<br>AAT wit | Cargo<br>d KC /<br>h Secure | tendered<br>On Airpore<br>Transpore | from<br>rt Scree<br>tation N | RACSF/<br>ening Faci<br>Means | CAD<br>lity to |
|----------------------------------------------|------------------------------------------------------------------------------------------|----------------------------------------------------------|------------------------------|-----------------------------|-------------------------------------|------------------------------|-------------------------------|----------------|
| Screening Exempted:                          |                                                                                          |                                                          | CAD app                      | proved S                    | creening r                          | zxempu                       | ed special                    | cargo          |
| Create mRCL Pre-declaration (Mix             | (Prepack)                                                                                |                                                          |                              |                             |                                     |                              |                               |                |
| Carr Code                                    | ULD <u>D</u> est                                                                         |                                                          |                              |                             | 🗌 Airside Acce                      | ptance                       |                               |                |
| SPL<br>Code 22FEB 24FEB or<br>onwards        | Dangerous Goods (Not include Battery) Dutiable Dutiable Export Prohibited Licer Articles | mit Expire Date DDM                                      | IMMYY<br>IMMYY               |                             |                                     |                              |                               |                |
| Security Screening Option<br>x-Ray<br>Screen | RACSF / KC /<br>On Airport<br>Screening<br>Facility O<br>Scree                           | eening Exempted 〇<br>eening <u>E</u> xempted <u>R</u> ea | son                          |                             |                                     |                              |                               |                |

# 5.1

<u>RACSF/KC/On Airport Screening Facility</u> If selected "RACSF/KC/On Airport Screening Facility", fill in necessary information for pre-5.1.1 declaration.

| Carr 🗗                                             | ULD <u>D</u> est                                                                                                    | <u> </u>                                   |   |
|----------------------------------------------------|----------------------------------------------------------------------------------------------------|--------------------------------------------|---|
| ULD No                                             | Ctry                                                                                                    |                                            | _ |
| Contr Code                                         | <u>T</u> ruck No                                                                                                    | AA123 Airside Acceptance                   |   |
| Security O SPX O UNK                               |                                                                                                    |                                            |   |
|                                                    | Dangerous Goods                                                                                                    | ls (Not                                    |   |
|                                                    | include Battery)                                                                                                    |                                            |   |
|                                                    | Dutiable Commod                                                                                                    | dities Permit Expire Date DDMMMYY          |   |
|                                                    | Export Prohibited<br>Articles                                                                                                    | d License Expire Date DDMMMYY              |   |
| SPL Code 👘 🥂                                       | <b>6</b>                                                                                                    |                                            |   |
| Fit key and 22FEB                                  | 21                                                                                                    |                                            |   |
| Planned<br>Cargo © 22FEB ○ 23FEB ○<br>delivery     | 24FEB or onwards                                                                                                    |                                            |   |
| Security Screening Option                          |                                                                                                    |                                            |   |
| x-Ray Screen                                       | RACSF / KC / On Airpo                                                                                                    | ort Screening Exempted                     |   |
|                                                    | Screening Facility 🤍                                                                                                    | Screening Exampled Pascan                  |   |
|                                                    |                                                                                                    | Screening Exempted Reason                  |   |
|                                                    |                                                                                                    |                                            |   |
| Note:                                              | I landling Depending on the deviate ded                                                                                                    |                                            |   |
| RACSE / KC / On Airport Screening Facility         | Handling Procedure can be downloaded here.                                                                                                    |                                            |   |
| To read in the non-this port an eening Pacifity    | an one of the state of the second second sec |                                            |   |
|                                                    |                                                                                                    | RACSF / KC / On Airport Screening Facility |   |
| Trucker Name                                       | CHAI TAI MAN                                                                                                    |                                            |   |
| Trucker ID No                                      | A0417594                                                                                                    |                                            |   |
| RACSF / KC / On Airport Screening<br>Facility Code | RF0014 Hong Kong Cargo Scre                                                                                                    | reening Services Company Limited           |   |
| Secured Transportation Method                      | Advance Pack (AP)                                                                                                    |                                            |   |

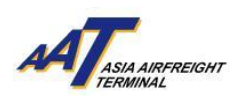

5.1.2 Select "Secured Transportation Method", fill in corresponding and required information. For example, Seal No.

|                                            | RACSF / KC / On Airport Screening Facility             |
|--------------------------------------------|--------------------------------------------------------|
| T <u>r</u> ucker Name                      | CHAI TAI MAN                                           |
| Trucker ID No                              | A0417594                                               |
| RACSF / KC / On Airport Screening Facility | RF0001 New Global Transportation & Warehousing Limited |
| Secured Transportation Method              | Secure Net (CX)                                        |
| Seal No                                    | 1234567                                                |
|                                            |                                                        |

# 5.2 Screening Exempted

If select "Security Exempted", select exempted reason from the scroll down list.

| Screening Exempted 🔘                     |                                                                                                    |   |  |  |  |  |  |
|------------------------------------------|----------------------------------------------------------------------------------------------------|---|--|--|--|--|--|
| <u>Screening</u> Exempted <u>R</u> eason | -Select-                                                                                                    |   |  |  |  |  |  |
| reening Exempted Reason Select-          |                                                                                                    |   |  |  |  |  |  |
|                                          | Life-sustaining items such as blood, blood products, bone marrow and human organs                                                             |   |  |  |  |  |  |
|                                          | Human Remains/Ashes                                                                                                    |   |  |  |  |  |  |
|                                          | Livestock                                                                                                    |   |  |  |  |  |  |
|                                          | Biomedical samples, vaccines and other perishable medical items                                                                               |   |  |  |  |  |  |
|                                          | Official diplomatic bags/pouches, in accordance with the provisions of the Vienna Convention                                                  | _ |  |  |  |  |  |
|                                          | Radioactive materials packaged according to ICAO Doc 9284 and identified as such, or items that will endanger the life or health of screeners |   |  |  |  |  |  |
|                                          |                                                                                                    |   |  |  |  |  |  |

The following table shows the list of categories of cargo that are exempted from security screening.

Life-sustaining items such as blood, blood products, bone marrow and human organs

Human Remains / Ashes

Livestock

Biomedical samples, vaccines and other perishable medical items

Official diplomatic bags/ pouches, in accordance with the provisions of the Vienna Convention

Radioactive materials packaged according to ICAO Doc 9284 and identified as such, or items that will endanger the life or health of screeners

Attention! According to the updated arrangement on air cargo enhanced screening requirements from Civil Aviation Department (CAD), from 1<sup>st</sup> March 2021 onwards, proportion of cargoes required to be screened by Regulated Agents would be increased to 100% under the scheduled implementation of the ICAO new policy direction.

To fulfill the requirement, all cargoes must be

- Security screened at AAT or
- Known Cargo tendered from RACSF/ CAD Validated KC / On Airport Screening Facility to AAT with Secure Transportation Means or
- CAD approved Screening Exempted special cargo

#### 6. Specify the date of "Planned Cargo Delivery"

The system will extend the validity of the "mRCL Pre-declaration record" according to the date of "Planned Cargo Delivery" provided.

The three options for the "planned delivery date" will be adjusted according to the date of user accessing to the page of "Create mRCL Pre-declaration".

Default "Planned Cargo Delivery date" will be set at "[Date of today]"

For example: If today is 14 JAN 2019, the system will display the date of today, tomorrow and the day after tomorrow for selection, as follows:

• 22FEB O 23FEB O 24FEB or onwards

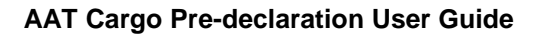

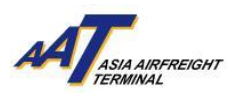

| SPL   Code   Security   SPL   Code   SPL   Code   <                                                                                                    | Create mRCL Pre-declaration (M                                                                                                    | ix Prepack)                                                      |                             |
|----------------------------------------------------------------------------------------------------|----------------------------------------------------------------------------------------------------|------------------------------------------------------------------|-----------------------------|
| Lond   Code   Security   SPX   Dangerous   Goods (Not   include   Battery)   Dutiable   Commodities   Permit Expire Date   DMMMYY   Dutiable   Code   Export   Prohibited   License Expire Date   DMMMYY   Articles   Permit Expire Date   DMMMYY   Articles   Planned   22FEB   22FEB <th>Carr</th> <th>ULD <u>D</u>est<br/>Ctry</th> <th></th>                                                                                                    | Carr                                                                                                    | ULD <u>D</u> est<br>Ctry                                         |                             |
| Security OSPX OUNK<br>Status OSPX OUNK<br>Dangerous<br>Goods (Not<br>include<br>Battery)<br>Dutiable<br>Commodilies<br>Permit Expire Date DDMMMYY<br>Commodilies<br>Permit Expire Date DDMMMYY<br>Articles<br>SPL<br>Code<br>SPL<br>Code<br>SPL<br>SPL<br>SPC<br>Planned<br>SZEEB O 23FEB O 24FEB or<br>Gon Airport<br>Screening Exempted Reason<br>Screening Exempted Reason                                                                                                    | Code                                                                                                    | <u>T</u> ruck No                                                 | Airside Acceptance          |
| Dangerous<br>Goods (Not<br>include<br>Battery)<br>□ Dutiable<br>Commodities<br>Permit Expire Date DDMMMYY<br>Combilited<br>Articles<br>Philited<br>Articles<br>Planned<br>Date<br>Planned<br>Cargo<br>D2FEB 0 23FEB 0 24FEB or<br>Cargo<br>Security Screening Option<br>**Ray<br>Security Screening Option<br>**Ray<br>Security Screening Date<br>Com Airport<br>Screening Exempted @eason                                                                                                    | Security O SPX O UNK                                                                                                    |                                                                  |                             |
| Dutiable<br>Commodities<br>Permit Expire Date   DDMMMYY<br>Prohibited<br>License Expire Date   SPL<br>Code   Image: Spread of the second second secon |                                                                                                    | Dangerous<br>Goods (Not<br>include<br>Battery)                   |                             |
| Export   Prohibited   Articles   SPL   Code   Flt key   and   Date   Planned   22FEB21    Planned   22FEB 0 23FEB 0 24FEB or   cargo   onWards   Security Screening Option   x-Ray   Screening   Fadity 0   Screening Exempted © Screening Exempted Reason                                                                                                    |                                                                                                    | Dutiable<br>Commodities                                          | Permit Expire Date DDMMMYY  |
| SPL   Code   Fit key and Date 22FEB 22FEB <th></th> <th><ul> <li>Export</li> <li>Prohibited</li> <li>Articles</li> </ul></th> <th>License Expire Date DDMMMYY</th>                                                                                                    |                                                                                                    | <ul> <li>Export</li> <li>Prohibited</li> <li>Articles</li> </ul> | License Expire Date DDMMMYY |
| Fit key<br>and<br>Date       22FEB21         Planned<br>Cargo<br>onwards       22FEB 0 23FEB 0 24FEB or<br>delivery onwards         Security Screening Option         x-Ray<br>Screen       RACSF / KC /<br>On Airport<br>Screening<br>Facility         Screening<br>Facility       Screening Exempted O<br>Screening Exempted Reason                                                                                                    | SPL Sode Sector Sector |                                                                  |                             |
| Planned<br>Cargo<br>onwards       22FEB       23FEB       24FEB or<br>delivery         Security Screening Option       RACSF / KC /<br>On Airport<br>Screening<br>Facility       Screening Exempted         Screening<br>Facility       Screening Exempted @<br>Screening Exempted Reason       Screening Exempted Reason                                                                                                    | Flt key<br>and<br>Date                                                                                                    |                                                                  |                             |
| RACSF / KC /<br>x-Ray On Airport<br>Screen Screening<br>Facility Screening Exempted O<br>Screening Exempted Reason                                                                                                    | Planned<br>Cargo<br>delivery<br>Security Screening Option                                                                                                    |                                                                  |                             |
| Screening Exempted Reason                                                                                                    | x-Ray<br>Screen                                                                                                    | RACSF / KC /<br>On Airport<br>Screening<br>Facility 〇            | Screening Exempted          |
|                                                                                                    |                                                                                                    | ,                                                                | Screening Exempted Reason   |

7. Click "Save" button to save the mRCL Pre-Declaration (Mix Prepack) Form.

| SN | lo AWB No        | Dest      | Pcs | Net Wt | SPL Code       | PI for Lithium Batteries                                        | QCP | FMA/FNA/e-Cargo Receipt Email |
|----|------------------|-----------|-----|--------|----------------|-----------------------------------------------------------------|-----|-------------------------------|
| 1  | 081 - 78624803 🗆 | SYD 🗗     | 10  | 1000.0 | FM 🗗 🔜 🥙 🥂     | •         •         •           •         •         •         • |     |                               |
| 2  | 081 - 78624814 🛛 | SYD 🗗     | 9   | 900.0  | SPX 🗗 📑 📑      | ▼ ▼ ▼ ▼                                                         |     |                               |
| 3  | 0                | <b></b> 5 |     |        |                | ▼ ▼ ▼ ▼                                                         |     |                               |
| 4  | O                | <b></b> 5 |     |        |                | ▼         ▼         ▼           ▼         ▼         ▼           |     |                               |
| 5  | O                | <b></b> 5 |     |        | <b></b>        | ▼         ▼         ▼           ▼         ▼         ▼           |     |                               |
| 6  |                  | <b></b> 5 |     |        |                | ▼ ▼ ▼ ▼                                                         |     |                               |
|    |                  |           |     |        | (S)ave (R)eset | C(I)ose                                                         |     |                               |

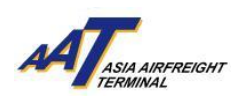

8. Pre-declaration number shown on the left will be as reference and click "Print" button to generate the printable version for mRCL Pre-declaration (Mix-Prepack) Form.

| Create mRCL Pre-Decla                              | ration (Mixed)              |                         |         |                           | 6                                          |
|----------------------------------------------------|-----------------------------|-------------------------|---------|---------------------------|--------------------------------------------|
| Pre-Declaration submitted succes                   | sfully. The Pre-Declaration | n number is 190221-0022 |         |                           |                                            |
| Carr                                               | QF                          |                         |         | Dest                      | SYD                                        |
| ULD No                                             | PMC23456QF                  |                         |         | Security Screening Option | RACSF / KC / On Airport Screening Facility |
| SPL Code                                           | SPX                         |                         |         |                           |                                            |
| Flt key and Date                                   | 19FEB21                     |                         |         | X-Ray Screen              | N                                          |
| Security Status                                    | SPX                         |                         |         |                           |                                            |
| Planned Cargo delivery                             | 19FEB                       |                         |         |                           |                                            |
| Contr Code                                         | Q6                          |                         |         |                           |                                            |
| <u>T</u> ruck No                                   | AC123                       |                         |         |                           |                                            |
| Trucker Name                                       | CHAI TAI MAN                |                         |         |                           |                                            |
| Trucker ID No                                      | A0417594                    |                         |         |                           |                                            |
| RACSF / KC / On Airport<br>Screening Facility Code | RF0001                      |                         |         |                           |                                            |
| Secured Transportation Method                      | Secure Net (CX)             |                         |         |                           |                                            |
| Seal No                                            | 1234567                     |                         |         |                           |                                            |
| Remarks                                            |                             |                         |         | /                         |                                            |
| AWB No                                             | Dest                        | Pcs                     | Net Wt  | SPL Code                  | PI for Lithium Batteries                   |
| 081-78624803                                       | SYD                         | 10                      | 1000.0  | SPX                       |                                            |
| 081-78624814                                       | SYD                         | 9                       | 900.0   | SPX                       |                                            |
|                                                    |                             | Total: 19               | 1900.0  |                           |                                            |
|                                                    |                             |                         | (P)rint | (B)ack                    |                                            |

Sample of mRCL Pre-declaration Mix Prepack Form (Printable version)

|                                                                                                    | er: QF                                                                                                    |                                                                                            |                                                    | <b>ULD</b> Destinat                               | ion : Sh                                             | YD                                                    |                                                       |  |  |
|----------------------------------------------------------------------------------------------------|----------------------------------------------------------------------------------------------------|--------------------------------------------------------------------------------------------|----------------------------------------------------|---------------------------------------------------|------------------------------------------------------|-------------------------------------------------------|-------------------------------------------------------|--|--|
| ULD I<br>SPL (<br>Secu                                                                                                    | No: PMC23<br>Code: SPX<br>rity Status: SF                                                                                                    | 456QF                                                                                      |                                                    | Contour Cod                                       | e:Q6                                                 | 5                                                     |                                                       |  |  |
| Plann                                                                                                    | ned cargo delive                                                                                                    | ry: 19FEB                                                                                  |                                                    |                                                   |                                                      |                                                       |                                                       |  |  |
| Truck<br>Rema                                                                                                    | k No: AC123<br>arks:                                                                                                    |                                                                                            |                                                    |                                                   |                                                      |                                                       |                                                       |  |  |
| Secu                                                                                                    | urity Screening C                                                                                                    | Option :                                                                                   |                                                    |                                                   | RACSF /                                              | / KC / On Airpor                                      | rt Screening Facility                                 |  |  |
|                                                                                                    |                                                                                                    |                                                                                            |                                                    |                                                   |                                                      |                                                       |                                                       |  |  |
| _                                                                                                    |                                                                                                    | - RACSE                                                                                    | / KC / On Ai                                       | rport Screeni                                     | ng Facili                                            | ity Information                                       | -                                                     |  |  |
| and the second second s | the second difference in the second second sec |                                                                                            |                                                    |                                                   | CHAI T** M**                                         |                                                       |                                                       |  |  |
| Truck                                                                                                    | ker Name :                                                                                                    |                                                                                            |                                                    |                                                   | A041***                                              |                                                       |                                                       |  |  |
| Truck<br>Truck<br>RAC:                                                                                                    | ker Name :<br>ker ID No :<br>SF / KC / On Airj                                                                                                    | port Screening                                                                             | Facility Code                                      | );                                                | A041***<br>RF0001                                    |                                                       |                                                       |  |  |
| Truck<br>Truck<br>RACS<br>RACS                                                                                                    | ker Name :<br>ker ID No :<br>SF / KC / On Airı<br>SF / KC / On Airı                                                                                                    | port Screening                                                                             | Facility Code<br>Facility Com                      | e:<br>pany Name:                                  | A041***<br>RF0001<br>New Glol                        | bal Transportat                                       | ion & Warehousing Limited                             |  |  |
| Truck<br>Truck<br>RACS<br>RACS                                                                                                    | ker Name :<br>ker ID No :<br>SF / KC / On Airı<br>SF / KC / On Airı                                                                                                    | port Screening<br>port Screening                                                           | Facility Code<br>Facility Com                      | e:<br>pany Name:                                  | A041***<br>RF0001<br>New Glol                        | bal Transportat                                       | ion & Warehousing Limited                             |  |  |
| Truci<br>RACS<br>RACS<br>Secu                                                                                                    | ker Name :<br>ker ID No :<br>SF / KC / On Airŋ<br>SF / KC / On Airŋ<br>ıred Transportati<br>No :                                                                                                    | port Screening<br>port Screening<br>ion Method :                                           | Facility Code<br>Facility Com                      | e:<br>pany Name:                                  | A041***<br>RF0001<br>New Glol<br>Secure N<br>1234567 | bal Transportat                                       | ion & Warehousing Limited                             |  |  |
| Truci<br>RACS<br>RACS<br>Secu<br>Seal                                                                                                    | ker Name :<br>ker ID No :<br>SF / KC / On Airr<br>SF / KC / On Airr<br>Ired Transportati<br>No :                                                                                                    | port Screening<br>port Screening<br>ion Method :                                           | Facility Code                                      | e:<br>pany Name:                                  | A041***<br>RF0001<br>New Glol<br>Secure N<br>1234567 | bal Transportat                                       | ion & Warehousing Limited                             |  |  |
| Truci<br>RAC:<br>RAC:<br>Secu<br>Seal                                                                                                    | ker Name :<br>ker ID No :<br>SF / KC / On Air;<br>SF / KC / On Air;<br>ured Transportati<br>No :<br>Breakdown Lis                                                                                                    | port Screening<br>port Screening i<br>ion Method :<br>t<br>Destination                     | Facility Code<br>Facility Com                      | e:<br>pany Name:                                  | A041***<br>RF0001<br>New Glol<br>Secure N<br>1234567 | bal Transportat<br>Net (CX)                           | ion & Warehousing Limited                             |  |  |
| Truci<br>RACS<br>RACS<br>Secu<br>Seal                                                                                                    | ker Name :<br>ker ID No :<br>SF / KC / On Air;<br>SF / KC / On Air;<br>ared Transportati<br>No :<br>Breakdown Lis<br>AWB No<br>081-78624803                                                                                                    | port Screening<br>port Screening<br>ion Method :<br>t<br>Destination<br>SYD                | Facility Code<br>Facility Com<br>Pieces<br>10      | e:<br>pany Name:<br><u>Net Weigh</u><br>1,000.0   | t (Kg)                                               | bal Transportat<br>Vet (CX)<br>SPL CODE<br>SPX        | ion & Warehousing Limited<br>PI for Lithium Batteries |  |  |
| Truck<br>Truck<br>RACS<br>RACS<br>Secu<br>Seal<br>Seal<br>Seal                                                                                                    | ker Name :<br>ker ID No :<br>SF / KC / On Airr<br>SF / KC / On Airr<br>red Transportati<br>No :<br>Breakdown Lis<br>AWB No<br>081-78624803                                                                                                    | port Screening<br>port Screening  <br>ion Method :<br>t<br><u>Destination</u><br>SYD       | Facility Code<br>Facility Com<br>Pieces<br>10      | e:<br>pany Name:<br><u>Net Weigh</u><br>1,000.0   | t (Kg)                                               | bal Transportat<br>Net (CX)<br>SPL CODE<br>SPX        | ion & Warehousing Limited PI for Lithium Batteries    |  |  |
| Truck<br>Truck<br>RACS<br>Secu<br>Secu<br>Seal                                                                                                    | ker Name :<br>ker ID No :<br>SF / KC / On Airr<br>SF / KC / On Airr<br>ared Transportati<br>No :<br>Breakdown Lis<br>AWB No<br>081-78624803                                                                                                    | port Screening<br>port Screening i<br>ion Method :<br>t<br>Destination<br>SYD<br>SYD       | Facility Code<br>Facility Com<br>Pieces<br>10<br>9 | e:<br>pany Name:<br>Net Weigh<br>1,000.0<br>900.0 | t (Kg)                                               | bal Transportat<br>Net (CX)<br>SPL CODE<br>SPX<br>SPX | ion & Warehousing Limited PI for Lithium Batteries    |  |  |
| Truck<br>Truck<br>RACS<br>Secu<br>Seal 1<br>Cargo<br>S.No<br>1                                                                                                    | ker Name :<br>ker ID No :<br>SF / KC / On Airr<br>SF / KC / On Airr<br>ared Transportati<br>No :<br>Breakdown Lis<br>AWB No<br>081-78624803<br>081-78624814<br>Piece(s) :                                                                                                    | port Screening<br>port Screening i<br>ion Method :<br>t<br>Destination<br>SYD<br>SYD<br>19 | Facility Code<br>Facility Com<br>Pieces<br>10<br>9 | e:<br>pany Name:<br>Net Weigh<br>1,000.0<br>900.0 | t (Kg)                                               | bal Transportat<br>Net (CX)<br>SPL CODE<br>SPX<br>SPX | ion & Warehousing Limited PI for Lithium Batteries    |  |  |

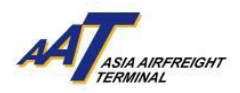

# Update mRCL Pre-declaration

1. Click "mRCL > Update mRCL Pre-declaration" or on the shortcut.

| Schd Collection 👻                                                                                         | 🍄 Admin 🗸                                                                                   | eAWB 🕶                              | ITFS 🕶                       | House Manf. 👻                                   | mRCL 🗸                                                   | <b>Q</b> Enquiry -                                    | Truck Info 👻                                                                                   | Misc 👻                                    | mULD 🗸                                                                                                    |
|----------------------------------------------------------------------------------------------------|---------------------------------------------------------------------------------------------|-------------------------------------|------------------------------|-------------------------------------------------|----------------------------------------------------------|-------------------------------------------------------|------------------------------------------------------------------------------------------------|-------------------------------------------|----------------------------------------------------------------------------------------------------|
| Airlines Hub 👻 🛛 Aj                                                                                       | pplications 👻                                                                               | 🕒 Logout                            |                              |                                                 | Create mF<br>(Bulk)                                      | CL Pre-declarati                                      | on                                                                                             |                                           | User - TEST AGENT - AA                                                                                                    |
|                                                                                                    | Welcome to<br>CARGO MAI                                                                     | NAGEMENT                            | SYSTEM                       |                                                 | Create mF<br>(PrePack)<br>Create mF<br>Prepack)          | RCL Pre-declarati                                     | on<br>on (Mix                                                                                  | A                                         |                                                                                                    |
|                                                                                                    |                                                                                             |                                     | st ex                        | PORT                                            | Update m                                                 | RCI Pre-declarat                                      | tion                                                                                           |                                           |                                                                                                    |
| Schd Collection<br>Create<br>Maintain<br>Enquire<br>Sch Coll(One-stop)<br>Address Book<br>Add<br>Maintain | House Manf.<br>Create<br>Update<br>Enquire<br>Delete<br>Transmit H<br>Enquiry<br>Import Hou | se Manf.<br>se CC Enq               | mULD                         | Assignment<br>ntain<br>uire<br>quire<br>t EIR   | Delete mF<br>Q Enquin<br>II mRCL<br>Create B<br>Create P | CL Pre-declarati<br>e mRCL Pre-decl<br>Summary Report | on t Trac<br>aration sumr<br>t<br>dmin<br>⇒ Company Profi<br>⇒ Maintain User<br>⇒ Change Passw | king<br>tion<br>nary<br>ile<br>A/C<br>ord | Truck Info<br>Truck Act Info<br>Truck Act History<br>Current Truck Act<br>SID<br>Airlines Hub<br>Aviation News<br>AAT - Monthly Tonnage       |
| ♣ Enquire                                                                                                 | Import Carr                                                                                 | go Inv List                         |                              | i Board                                         | Create M  Update  Delete  Enquire  Summary  Message      | ix Prepack<br>/ Report                                | -                                                                                              | R<br>bj                                   | eport<br>AAT - Tonnage Report<br>y Origin/Destination<br>AAT - Service Standard<br>erformance Report<br>AAT - Training Schedule<br>AAT - News |
| 1 ASIA AIRFREIGI                                                                                          | HT TERMINAL - (                                                                             | 1 AUG 18 22:                        | 14                           |                                                 |                                                          |                                                       |                                                                                                |                                           | A                                                                                                    |
| We are pleased to an to inform all termina                                                                | nounce that our T<br>l users for the proj                                                   | ruck Control Sy<br>per entry declar | stem (TCS) h<br>ation proced | as been enhanced to<br>lure to facilitate truck | moderate the tr<br>dock allocation                       | uck flow between T<br>at T1 and T2.                   | erminal 1 (T1) and                                                                             | Terminal 2 (                              | T2). This notice serves                                                                                                    |

2. Input the searching criteria. It can be searched by AWB No. , ULD No., mRCL Type or Submission Period.

| Update mRCL Pre-Declaration                       | n                           |
|---------------------------------------------------|-----------------------------|
| AWB <u>N</u> o                                    |                             |
| ULD No                                            |                             |
| mRCL <u>T</u> ype<br><u>S</u> ubmission Date From | All V<br>19FEB21 To 19FEB21 |
| Please use any one of the 3 search criteria for t | ne query                    |
|                                                   | (Q)uery (R)eset C(I)ose     |

3. Click "Query" button for searching.

| Update mRCL Pre-Declaration                       | Ion                       |
|---------------------------------------------------|---------------------------|
| AWB <u>N</u> o -                                  | ]                         |
| ULD No                                            |                           |
| mRCL <u>T</u> ype<br><u>S</u> ubmission Date From | All<br>19FEB21 To 19FEB21 |
| Please use any one of the 3 search criteria for   | (Q)uery (R)eset C(I)ose   |

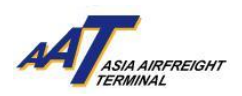

4. Click "Action" icon next to the record that will be modified.

| 📃 Update n                         | nRCL Pre-Declaration                    |                          |                                |                                                             |                           |           | 0      |
|------------------------------------|-----------------------------------------|--------------------------|--------------------------------|-------------------------------------------------------------|---------------------------|-----------|--------|
| AWB <u>N</u> o                     | -                                       |                          |                                |                                                             |                           |           |        |
| ULD No                             |                                         |                          |                                |                                                             |                           |           |        |
| mRCL <u>T</u> ype<br>Submission Da | All<br>ate From 19                      | FEB21 To 19FEB2          | 1                              |                                                             |                           |           |        |
| Please use any on                  | e of the 3 search criteria for the quer | (                        |                                | (Q)uery (R)eset C(I)ose                                     |                           |           |        |
| mRCL Type                          | Pre-declaration No                      | AW                       | /B No                          | ULD No                                                      | Date & Time of Submission | Status    | Action |
| Mixed                              | 1902210022                              |                          |                                | PMC23456QF                                                  | 19FEB21 15:47             | SUBMITTED |        |
| Prepack                            | 1902210021                              | 081                      | -78624792                      |                                                             | 19FEB21 15:27             | SUBMITTED | 1      |
| Bulk                               | 1902210015                              | 081                      | -78624781                      |                                                             | 19FEB21 14:50             | SUBMITTED |        |
| Bulk                               | 1902210014                              | 081                      | -78624770                      |                                                             | 19FEB21 14:25             | SUBMITTED |        |
| Bulk                               | 1902210009                              | 851                      | -15496283                      |                                                             | 19FEB21 12:30             | SUBMITTED |        |
| Bulk                               | 1902210002                              | 851                      | -57540988                      |                                                             | 19FEB21 10:17             | SUBMITTED |        |
| "Wt. Diff<br><u>Legend:</u>        | ": Weight difference bet                | ween cargo breakdown lis | st and actual cargo acceptance | <ol> <li>Please update the cargo breakdown list.</li> </ol> |                           |           |        |
| mRCL Ty                            | pe:-                                    | Status                   |                                |                                                             |                           |           |        |
| "Bulk" -                           | Bulk cargo                              | "Submitted" -            | mRCL Pre-declaration subr      | mitted                                                      |                           |           |        |
| "BUP" -                            | Prepack cargo                           | "Confirmed" -            | Shipment was received at a     | AAT and RCL was confirmed                                   |                           |           |        |
| "Mix" -                            | Mix Prepack cargo                       | "Expired" -              | mRCL Pre-declaration expi      | ired                                                        |                           |           |        |
|                                    |                                         | "Wt.Diff" -              | Weight difference found. N     | Need to reconcile, update and re-submit                     |                           |           |        |

5. Update information

Click into "RACSF/KC/On Airport Screening Facility" circular box to update "RACSF/KC/On Airport Screening Facility" Pre-declaration information.

|                                                                                                    | E FIC Declaration (Ficpac                                                 | #R]                                                                                                    |
|----------------------------------------------------------------------------------------------------|---------------------------------------------------------------------------|----------------------------------------------------------------------------------------------------|
| mRCL<br>Pre_Declaration No                                                                                                    | 190221-0021                                                               |                                                                                                    |
| Agent Name                                                                                                    | QQ                                                                        |                                                                                                    |
| IATA Code                                                                                                    |                                                                           |                                                                                                    |
| <u>C</u> arr<br>Dest<br>Security Status<br><u>S</u> PL Code                                                                      | QF I™<br>SYD I™<br>© SPX O UNK                                            | AWB No 081 - 78624792 Crry AU  PI for Lithium Batteries  Dangerous Goods (Not include Battery) Dutiable Commodities Permit Expire Date DDMMMYY Expire Particles Licens Expire Date DDMMMYY |
| Flt key and Date<br>Planned Cargo<br>delivery<br>Iruck No<br>Security Screening I<br>x-Ray Screen                                | C2FEB 223FEB 24FEB     AB123     Alirside Acce Option                     | l or onwards<br>eptance FMA/FNA/e-Cargo Receipt Email                                                                                                    |
| Note:<br>RACSF / KC / On Air<br>RACSF / KC / On Air                                                                              | port Screening Facility Handling Proce<br>port Screening Facility 賃初跟作图序可 | edure can be downloaded here.                                                                                                    |
| T <u>r</u> ucker Name<br><u>T</u> rucker ID No<br><u>R</u> ACSF / KC / On <i>A</i><br>Code<br>Secured Transpo<br><u>S</u> eal No | Airport Screening Facility                                                | CHAI TAI MAN       A0417594       RF0001     New Global Transportation & Warehousing Limited       Secure Net (CX)         1234567                                                         |

6. Click "Save" button to save the updated record.

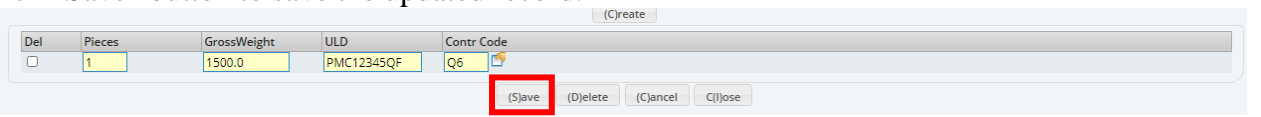

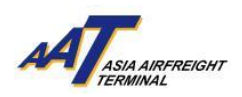

## 7. Updated record was saved.

| Update            | mRCL Pre-Declara                | tion                             |                                                                        |
|-------------------|---------------------------------|----------------------------------|------------------------------------------------------------------------|
| AWB <u>N</u> o    | -                               |                                  |                                                                        |
| <u>U</u> LD No    |                                 |                                  |                                                                        |
| mRCL <u>T</u> ype |                                 | All 💙                            |                                                                        |
| Submission        | Date From                       | 19FEB21 To 19FE                  | 321                                                                    |
| Please use any o  | one of the 3 search criteria fo | or the query                     |                                                                        |
|                   |                                 |                                  | (Q)uery (R)eset C(I)ose                                                |
| "Wt. Diff"        | : Weight differe                | ence between cargo breakdown lis | t and actual cargo acceptance. Please update the cargo breakdown list. |
| Legend:           |                                 |                                  |                                                                        |
| mRCL Typ          | e:-                             | Status                           |                                                                        |
| "Bulk" -          | Bulk cargo                      | "Submitted" -                    | mRCL Pre-declaration submitted                                         |
| "BUP" -           | Prepack cargo                   | "Confirmed" -                    | Shipment was received at AAT and RCL was confirmed                     |
| "Mix" -           | Mix Prepack cargo               | "Expired" -                      | mRCL Pre-declaration expired                                           |
|                   |                                 | "Wt.Diff" -                      | Weight difference found. Need to reconcile, update and re-submit       |
|                   |                                 |                                  |                                                                        |
|                   |                                 |                                  | Status Notification                                                    |
|                   |                                 |                                  | 0                                                                      |
|                   |                                 |                                  | Operation completed successfully.                                      |
|                   |                                 |                                  |                                                                        |
|                   |                                 |                                  | Ok                                                                     |
|                   |                                 |                                  |                                                                        |
|                   |                                 |                                  |                                                                        |
|                   |                                 |                                  |                                                                        |

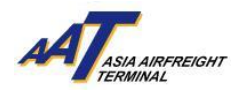

#### **Delete mRCL Pre-declaration**

1. Click "mRCL > Delete mRCL Pre-declaration" or on the shortcut.

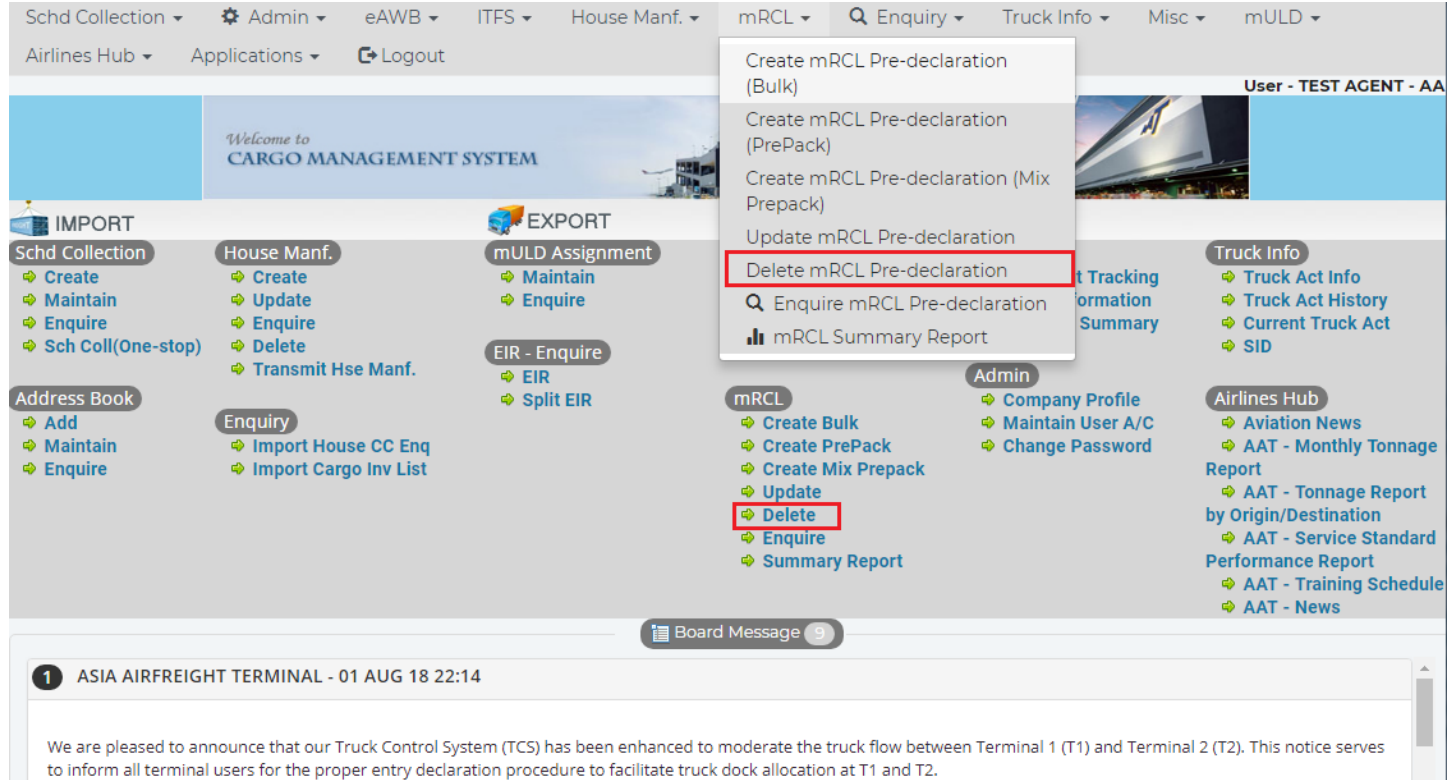

2. Input the searching criteria. It can be searched by AWB No., ULD No., mRCL Type or Submission Period

| Delete mRCL Pre-decl                              | aration                                                                                               |
|---------------------------------------------------|----------------------------------------------------------------------------------------------------|
| AWB <u>N</u> o                                    |                                                                                                    |
| ULD No                                            |                                                                                                    |
| mRCL <u>T</u> ype<br><u>S</u> ubmission Date From | All<br>19FEB21 To 19FEB21                                                                             |
| Please use any one of the 3 search crite          | (Q)uery (R)eset C(I)ose                                                                               |
| "Wt. Diff": Weight differer                       | nce between cargo breakdown list and actual cargo acceptance. Please update the cargo breakdown list. |
| Legend:                                           |                                                                                                    |
| mRCL Type:-                                       | Status                                                                                                |
| "Bulk" - Bulk cargo                               | "Submitted" - mRCL Pre-declaration submitted                                                          |
| "BUP" - Prepack cargo                             | "Confirmed" - Shipment was received at AAT and RCL was confirmed                                      |
| "Mix" - Mix Prepack cargo                         | "Expired" - mRCL Pre-declaration expired                                                              |
|                                                   | "Wt.Diff" - Weight difference found. Need to reconcile, update and re-submit                          |

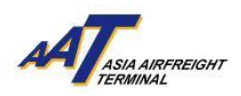

3. Click "Query" button for searching.

| Delete mRCL Pre-decla                     | Iration                                                                                              | 0 |
|-------------------------------------------|----------------------------------------------------------------------------------------------------|---|
| AWB <u>N</u> o -                          |                                                                                                    |   |
| ULD No                                    |                                                                                                    |   |
| mRCL <u>T</u> ype                         | All 🔽                                                                                                |   |
| Submission Date From                      | 19FEB21 To 19FEB21                                                                                   |   |
| Please use any one of the 3 search criter | ria for the query                                                                                    |   |
|                                           | (Q)uery (R)eset C(I)ose                                                                              |   |
| "Wt. Diff": Weight difference             | ce between cargo breakdown list and actual cargo acceptance. Please update the cargo breakdown list. |   |
| Legend:                                   |                                                                                                    |   |
| mRCL Type:-                               | Status                                                                                               |   |
| "Bulk" - Bulk cargo                       | "Submitted" - mRCL Pre-declaration submitted                                                         |   |
| "BUP" - Prepack cargo                     | "Confirmed" - Shipment was received at AAT and RCL was confirmed                                     |   |
| "Mix" - Mix Prepack cargo                 | "Expired" - mRCL Pre-declaration expired                                                             |   |
|                                           | "Wt.Diff" - Weight difference found. Need to reconcile, update and re-submit                         |   |

4. Click "Action" icon next to the record that will be deleted.

| Delete                                  | mRCL Pre-declarati              | ion               |            |                           |           |                                                     |                                     |        | 2 |
|-----------------------------------------|---------------------------------|-------------------|------------|---------------------------|-----------|-----------------------------------------------------|-------------------------------------|--------|---|
| AWB <u>N</u> o                          | -                               |                   |            |                           |           |                                                     |                                     |        |   |
| ULD No                                  |                                 |                   |            |                           |           |                                                     |                                     |        |   |
| mRCL <u>T</u> ype<br><u>S</u> ubmission | All<br>Date From 19FE           | ✓ EB21 To 19FEB21 | ]          |                           |           |                                                     |                                     |        |   |
| Please use any o                        | ne of the 3 search criteria for | r the query       |            |                           |           |                                                     |                                     |        |   |
|                                         |                                 |                   | (Q)uery    | (R)eset C(I)ose           |           |                                                     |                                     |        |   |
| mRCL Type                               | Pre-declaration No              | AWB No            | ULD No     | Date & Time of Submission | Status    | Security<br>Screening<br>Option                     | Secured<br>Transportation<br>Method | Action | Î |
| Mixed                                   | 190221-0022                     |                   | PMC23456QF | 19FEB21 15:47             | SUBMITTED | RACSF / KC / On<br>Airport<br>Screening<br>Facility | Secure Net (CX)                     |        |   |
| Prepack                                 | 190221-0021                     | 081-78624792      |            | 19FEB21 15:27             | SUBMITTED | RACSF / KC / On<br>Airport<br>Screening<br>Facility | Secure Net (CX)                     |        |   |
| Bulk                                    | 190221-0015                     | 081-78624781      |            | 19FEB21 14:50             | SUBMITTED | RACSF / KC / On<br>Airport<br>Screening<br>Facility | Boxed Truck                         |        | ľ |
| Bulk                                    | 190221-0014                     | 081-78624770      |            | 19FEB21 14:25             | SUBMITTED | RACSF / KC / On<br>Airport<br>Screening<br>Facility | Boxed Truck                         |        |   |
| Bulk                                    | 190221-0009                     | 851-15496283      |            | 19FEB21 12:30             | SUBMITTED | Screening<br>Exempted                               |                                     |        | - |

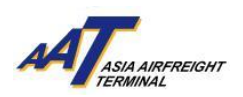

5. Click "Delete" button to delete the record.

| Delete m                                                                                                    | RCL Pre-De                 | claratio | n (Mixed)                                  |            |                          |                    |                        |          |     |
|----------------------------------------------------------------------------------------------------|----------------------------|----------|--------------------------------------------|------------|--------------------------|--------------------|------------------------|----------|-----|
| Pre-Declaration                                                                                                    | No                         | 190221   | -0022                                      |            |                          |                    |                        |          |     |
| Carr                                                                                                    |                            | QF       |                                            |            |                          |                    | Dest                   | SYD      |     |
| ULD No PMC23456QF                                                                                                    |                            |          |                                            |            |                          | _                  |                        |          |     |
| Contr Code Q6                                                                                                    |                            |          |                                            |            |                          |                    | Truck No               | AC123    |     |
| Security Status SPX                                                                                                    |                            |          |                                            |            |                          |                    |                        |          |     |
| SPL Code                                                                                                    |                            | SPX      |                                            |            |                          |                    |                        |          |     |
| Planned Cargo                                                                                                    | delivery                   | 19FEB    |                                            |            |                          |                    |                        |          |     |
| <u>R</u> emarks                                                                                                    |                            |          |                                            |            |                          |                    |                        |          |     |
| Security Screening Option RAC                                                                                              |                            |          | RACSF / KC / On Airport Screening Facility |            |                          |                    | Screening Exempted     | d Reason |     |
|                                                                                                    |                            |          |                                            | RACSF /    | KC / On Airport Screenir | ng Facility Inform | ation                  |          |     |
| Trucker Name                                                                                                    | CHAI TA                    | I MAN    | Trucker ID No                              | )          | A0417594                 |                    |                        |          |     |
| RACSF / KC / On<br>Airport Screenin<br>Facility Code<br>RACSF / KC / On<br>Airport Screenin<br>Facility Checkin<br>Result: | ng RF0001<br>ng<br>ng<br>g |          | Secured Tran<br>Method                     | sportation | Secure Net (CX)          | Seal No            | 1234567                |          |     |
| AWB No                                                                                                    | Dest                       | Pcs      | Net Wt                                     | SPL Code   |                          | P                  | l for Lithium Batterie | s        | QCP |
| 081-78624803                                                                                                    | SYD                        | 10       | 1000.0                                     | SPX        |                          |                    |                        |          |     |
| 081-78624814                                                                                                    | SYD                        | 9        | 900.0                                      | SPX        |                          |                    |                        |          |     |
|                                                                                                    |                            |          |                                            |            | Delete Cancel C          | (I)ose             |                        |          |     |

6. Click "OK" button to confirm the "delete" action.

| Delete mRCL Pre-Declaration (Mixed)                                                                  |                                                  |                             |                                  |                  |                    |     |  |  |
|----------------------------------------------------------------------------------------------------|--------------------------------------------------|-----------------------------|----------------------------------|------------------|--------------------|-----|--|--|
| Pre-Declaration No                                                                                   | 190221-002                                       | 2                           |                                  |                  |                    |     |  |  |
| <u>C</u> arr                                                                                         | QF                                               |                             |                                  | Dest             | SYD                |     |  |  |
| <u>U</u> LD No                                                                                       | PMC234560                                        | QF                          |                                  |                  |                    |     |  |  |
| <u>C</u> ontr Code                                                                                   | Q6                                               |                             |                                  | Truck N          | o AC123            |     |  |  |
| Security Status                                                                                      | SPX                                              |                             |                                  |                  |                    |     |  |  |
| SPL Code                                                                                             | SPX                                              |                             |                                  |                  |                    |     |  |  |
| Planned Cargo delivery                                                                               | 19FEB                                            |                             |                                  |                  |                    |     |  |  |
| <u>R</u> emarks                                                                                      |                                                  |                             |                                  |                  |                    |     |  |  |
| Security Screening Option                                                                            | RACSF / KC                                       | / On Airport Screer         | ning Facility                    | <u>S</u> creenir | ng Exempted Reason |     |  |  |
| THE RACSF / KC / On Airport Screening Facility Information                                           |                                                  |                             |                                  |                  |                    |     |  |  |
| Trucker Name CHAI TA                                                                                 | Trucker Name CHAI TAI MAN Trucker ID No A0417594 |                             |                                  |                  |                    |     |  |  |
| RACSF / KC / On<br>Airport Screening RF0001<br>Facility Code<br>RACSF / KC / On<br>Airport Screening | S                                                | ecured Transporta<br>Aethod | ation Secure Net (CX)            | Seal No 1234     | 567                |     |  |  |
| Facility Checking<br>Result:                                                                         |                                                  |                             | Request Confirmation             | ×                |                    |     |  |  |
| AWB No Dest                                                                                          | Pcs                                              | Net Wt S                    | 0                                | PI for Lithi     | um Batteries       | QCP |  |  |
| 081-78624803 SYD                                                                                     | 10 1                                             | 1000.0 5                    | Are you sure you want to delete? |                  |                    |     |  |  |
| 081-78624814 SYD                                                                                     | 9 9                                              | 2 0.00                      |                                  |                  |                    |     |  |  |
|                                                                                                    |                                                  |                             | Ok Can                           | cel              |                    |     |  |  |
|                                                                                                    |                                                  |                             |                                  |                  |                    |     |  |  |

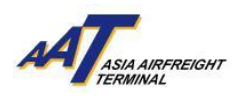

#### 7. Selected record was deleted.

| AWB No       -         ULD No       -         mRCL Type       All          Submission Date From       19FEB21         To       19FEB21         Please use any one of the 3 search criteria for the query         (Q)uery       (R)eset         C(I)ose         mRCL Type       Pre-declaration No         AWB No       ULD No         Date & Time of Submission       Status         Screening       Transportation                                                                                                    |   |
|----------------------------------------------------------------------------------------------------|---|
| ULD No         mRCL Type         Submission Date From         19FEB21         To         19FEB21         To <td></td>                                                                                                    |   |
| mRCL Type       All         Submission Date From       19FEB21         To       19FEB21         Please use any one of the 3 search criteria for the query         (Q)uery       (R)eset         C(I)ose         mRCL Type       Pre-declaration No         AWB No       ULD No         Date & Time of Submission       Status         Screening       Transportation                                                                                                    |   |
| Submission Date From       19FEB21       To       19FEB21         Please use any one of the 3 search criteria for the query       (Q)uery       (R)eset       C(I)ose         mRCL Type       Pre-declaration No       AWB No       ULD No       Date & Time of Submission       Status       Security<br>Screening       Secured<br>Transportation                                                                                                    |   |
| Please use any one of the 3 search criteria for the query (Q)uery (R)eset C(I)ose                                                                                                    |   |
| (Q)uery     (R)eset     C(I)ose       mRCL Type     Pre-declaration No     AWB No     ULD No     Date & Time of Submission     Status     Screening     Transportation     Action                                                                                                    |   |
| mRCL Type Pre-declaration No AWB No ULD No Date & Time of Submission Status Screening Transportation Action                                                                                                    |   |
| Option Method                                                                                                    | - |
| RACSF / KC / On<br>Prepack 190221-0021 081-78624792 19FEB21 15:27 SUBMITTED Airport<br>Screening Facility                                                                                                    |   |
| Bulk 190221-0015 081-78624781 19FEB21 14:50 SUBMITTED Airport Screening Facility                                                                                                    |   |
| Bulk     190221-0014     081-78624770       Image: Status Notification     Image: Status Notification       Image: Status Notification     Image: Status Notification       Image: Status Notification     Image |   |
| Bulk 190221-0009 851-15496283 SUBMITTED Screening                                                                                                    |   |
| Bulk 190221-0002 851-57540988 Ok SUBMITTED X-Ray Screen                                                                                                    |   |
| "Wt. Diff": Weight difference between cargo breakdown list                                                                                                    |   |
| Legend:                                                                                                    | 1 |

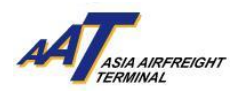

#### **Enquire mRCL Pre-declaration**

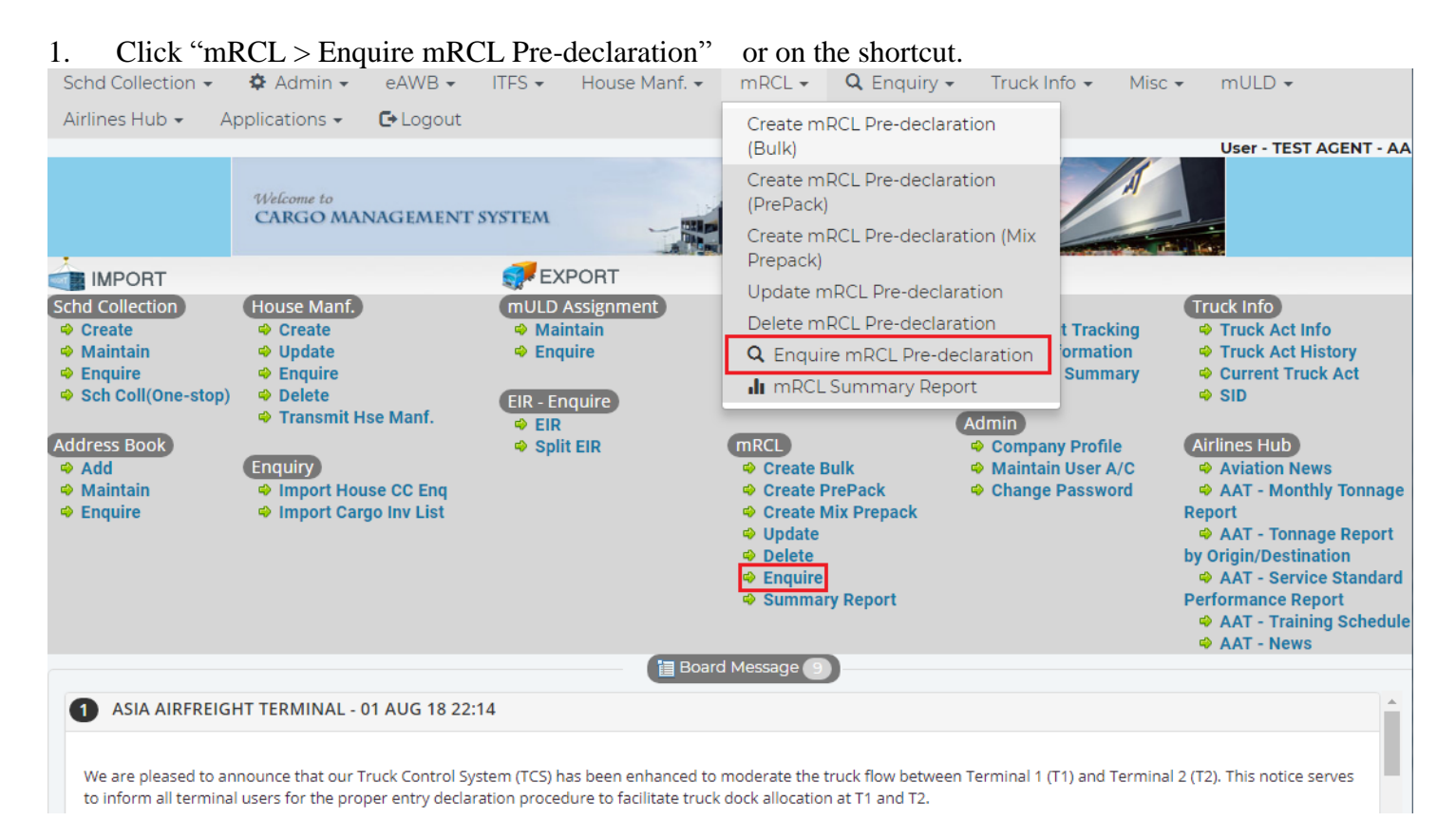

2. Input the searching criteria. It can be searched by AWB No., ULD No., mRCL Type or Submission Period

| 📃 Enquire m          | RCL Pre-Declaration               |                       |                                                                        | 2 |
|----------------------|-----------------------------------|-----------------------|------------------------------------------------------------------------|---|
| AWB <u>N</u> o       | -                                 |                       |                                                                        |   |
| ULD No               |                                   |                       |                                                                        |   |
| mRCL <u>T</u> ype    | All 🗸                             |                       | Status All 🗸                                                           |   |
| Submission Date      | e From 19FEB21                    | To 19FEB21            | Security Screening Option All                                          |   |
| Please use any one o | f the 3 search criteria for the q | lery                  |                                                                        |   |
|                      |                                   |                       | (Q)uery (R)eset C(I)ose                                                |   |
| Note:<br>"Wt. Diff": | Weight difference between         | cargo breakdown list  | t and actual cargo acceptance. Please update the cargo breakdown list. |   |
| Legend:              |                                   |                       |                                                                        |   |
| mRCL Type:-          | Pulk corro                        | Status<br>"Submitted" | a PCI. Dra declaration submitted                                       |   |
| Brepack cargo        | "Confirmed" -                     | Shipment was r        | encired at AAT and PCI was confirmed                                   |   |
| "Mix" -              | Mix Prepack careo                 | "Evpired"             |                                                                        |   |
| THE C                | Mix Prepact cargo                 | "Wt Diff"             | Weight difference found Need to reconcile update and re-submit         |   |
|                      |                                   | "Rejected"            | mRCI Dravierization rejected                                           |   |
|                      |                                   | nejected              |                                                                        |   |

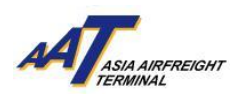

3. Click "Query" button for searching.

| 📃 Enquire m                                  | RCL Pre-Declaration                |                                                                                          | 2 |
|----------------------------------------------|------------------------------------|------------------------------------------------------------------------------------------|---|
| AWB <u>N</u> o                               | -                                  |                                                                                          |   |
| ULD No                                       |                                    |                                                                                          |   |
| mRCL <u>T</u> ype<br><u>S</u> ubmission Date | From 19FEB21                       | Security Screening Option     All                                                        |   |
| Please use any one of                        | f the 3 search criteria for the qu | (Q)uery (R)eset C(I)ose                                                                  |   |
| Note:<br>"Wt. Diff":                         | Weight difference between o        | argo breakdown list and actual cargo acceptance. Please update the cargo breakdown list. |   |
| <u>Legend:</u><br>mRCL Type:-<br>"Bulk" -    | Bulk cargo                         | Status "Submitted" - mRCL Pre-declaration submitted                                      |   |
| Prepack cargo                                | "Confirmed" -                      | Shipment was received at AAT and RCL was confirmed                                       |   |
| "Mix" -                                      | Mix Prepack cargo                  | "Expired" - mRCL Pre-declaration expired                                                 |   |
|                                              |                                    | "Wt.Diff" - Weight difference found. Need to reconcile, update and re-submit             |   |
|                                              |                                    | "Rejected" - mRCL Pre-declaration rejected                                               |   |

4. Select record and click "Enquire" button.

|             | Enquire mDCL Dre Deelevation |                     |                     |          |                             |                   |                |                     |              |                          |  |  |
|-------------|------------------------------|---------------------|---------------------|----------|-----------------------------|-------------------|----------------|---------------------|--------------|--------------------------|--|--|
|             | nquire r                     | nRCL Pre-De         | eclaration          |          |                             |                   |                |                     |              |                          |  |  |
| AWB         | AWB <u>N</u> o -             |                     |                     |          |                             |                   |                |                     |              |                          |  |  |
| ULDI        | ULD No                       |                     |                     |          |                             |                   |                |                     |              |                          |  |  |
| mRCI        | Type                         |                     | All 🗸               |          | Status                      | All 💊             | •              |                     |              |                          |  |  |
| Culture     |                              |                     | 10EEP21 T- 10E      | D01      | -                           |                   |                |                     |              | **                       |  |  |
| <u>Supu</u> | lission Da                   | ite From            | 19FEDZ1 10 19F      | 021      | Security Scre               | ening Option      | All            |                     |              | <b>*</b>                 |  |  |
| Please      | use any one                  | of the 3 search cri | teria for the query |          |                             |                   |                |                     |              |                          |  |  |
|             |                              |                     |                     |          | (O)uery                     | (R)eset           | C(I)ose        |                     |              |                          |  |  |
|             |                              |                     |                     |          |                             |                   |                |                     |              |                          |  |  |
| ۲           | Mixed                        | 1902210005          | 19022100004m 1/1    | .0 PN    | IC19202NZ                   | QQ                | HX             | 19FEB21 10          | :31 CONFIRM  | ED Screening<br>Exempted |  |  |
| 0           | Prepac                       | < 1902210004        | 19022100002m 1/1    | .0 08    | 6-34687472                  | QQ                | HX             | 19FEB21 10          | 27 CONFIRM   | ED Screening<br>Exempted |  |  |
| 0           | Bulk                         | 1902210003          | 19022100001m 10/    | 100.0 08 | 6-34687461                  | QQ                | HX             | 19FEB21 10          | :22 CONFIRM  | ED Screening<br>Exempted |  |  |
| 0           | Bulk                         | 1902210002          | /                   | Enqu     | 1 57540988<br>ire Print mRC | QQ<br>CL (E)xport | HX<br>to Excel | 19FEB21 10<br>Close | :17 SUBMITTE | D X-Ray Screen           |  |  |
|             |                              |                     |                     | Enqu     | ire Print mRC               | CL (E)xport       | to Excel       | Close               |              |                          |  |  |

5. Click "Close" button to quit the page.

| AWB No        | Dest   | Pcs | Net Wt       | SPL Code |          |               | PI for Lithium Batte | ries            | FMA/FNA/e-<br>Cargo<br>Receipt<br>Email |
|---------------|--------|-----|--------------|----------|----------|---------------|----------------------|-----------------|-----------------------------------------|
| 85134687483   | SIN    | 1   | 1            |          |          |               |                      |                 |                                         |
|               | Total: | 1   | 1            |          |          |               |                      |                 |                                         |
|               |        |     |              |          | mRC      | L Information |                      |                 |                                         |
| mRCL No       |        |     | mRCL issue [ | Date     |          | mRCL Pcs      |                      | mRCL Net Wt(kg) |                                         |
| 1902-2100004n | n      |     | 19FEB21 14:0 | 17       |          | 1             |                      | 1               |                                         |
|               |        |     |              |          | (C)ancel | C(I)ose       |                      |                 |                                         |

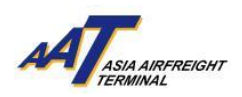

6. Click "Export to Excel" to generate the Enquire mRCL Pre-declaration Report in Excel format.

| - E          | Enquire mRCL Pre-Declaration                                          |                    |                      |          |                   |            |          |               |              |                     |  |  |  |
|--------------|-----------------------------------------------------------------------|--------------------|----------------------|----------|-------------------|------------|----------|---------------|--------------|---------------------|--|--|--|
| AWB          | AWB <u>N</u> o                                                        |                    |                      |          |                   |            |          |               |              |                     |  |  |  |
| ULD          | <u>U</u> LD No                                                        |                    |                      |          |                   |            |          |               |              |                     |  |  |  |
| mRC          | mRCL <u>Type All V</u> <u>S</u> tatus All V                           |                    |                      |          |                   |            |          |               |              |                     |  |  |  |
| <u>S</u> ubn | Submission Date From 19FEB21 To 19FEB21 Security Screening Option All |                    |                      |          |                   |            |          |               |              |                     |  |  |  |
| Please       | use any one                                                           | of the 3 search cr | iteria for the query |          |                   |            |          |               |              |                     |  |  |  |
|              |                                                                       |                    |                      |          | (Q)uery           | (R)eset    | C(I)ose  |               |              |                     |  |  |  |
| ۲            | Mixed                                                                 | 1902210005         | 19022100004m         | 1/1.0    | PMC19202NZ        | QQ         | ΗХ       | 19FEB21 10:31 |              | reening<br>kempted  |  |  |  |
| 0            | Prepack                                                               | 1902210004         | 19022100002m         | 1/1.0    | 086-34687472      | QQ         | HX       | 19FEB21 10:27 |              | creening<br>kempted |  |  |  |
| 0            | Bulk                                                                  | 1902210003         | 19022100001m         | 10/100.0 | 086-34687461      | QQ         | HX       | 19FEB21 10:22 |              | reening<br>kempted  |  |  |  |
| 0            | Bulk                                                                  | 1902210002         |                      | /        | 851-57540988      | QQ         | ΗX       | 19FEB21 10:17 | SUBMITTED X- | Ray Screen          |  |  |  |
|              |                                                                       |                    |                      | E        | nquire Print mRCL | . (E)xport | to Excel | Close         |              |                     |  |  |  |

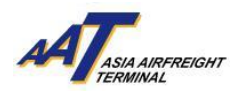

### mRCL Summary Report

## 1. Click "mRCL > mRCL Summary Report" or on the shortcut

| Schd Collection 👻                                                                                                    | 🌣 Admin 🗸                                                                                | eAWB 🗸                                | ITFS -                        | House Manf. 🗸                       | mRCL 🗸                                                                                                    | <b>Q</b> Enquiry -                                                       | Truck Info 👻                                        | Misc 👻                           | mULD 🗸                                                                                                    |
|----------------------------------------------------------------------------------------------------|------------------------------------------------------------------------------------------|---------------------------------------|-------------------------------|-------------------------------------|----------------------------------------------------------------------------------------------------|--------------------------------------------------------------------------|-----------------------------------------------------|----------------------------------|----------------------------------------------------------------------------------------------------|
| Airlines Hub 👻 🛛 Aj                                                                                                    | pplications 👻                                                                            | 🕒 Logout                              |                               |                                     | Create ml<br>(Bulk)                                                                                                    | RCL Pre-declarat                                                         | ion                                                 |                                  | User - TEST AGENT - AA                                                                                                    |
|                                                                                                    | Welcome to<br>CARGO MAI                                                                  | NAGEMENT                              | SYSTEM                        |                                     | Create ml<br>(PrePack)<br>Create ml<br>Prepack)                                                                                        | RCL Pre-declarat<br>RCL Pre-declarat                                     | ion<br>ion (Mix                                     | A                                |                                                                                                    |
| <ul> <li>IMPORT</li> <li>Schd Collection</li> <li>Create</li> <li>Maintain</li> <li>Enquire</li> <li>Sch Coll(One-stop)</li> </ul> | House Manf.<br>Create<br>Update<br>Enquire<br>Delete                                     |                                       | <pre>&gt; EX<br/>mULD /</pre> | PORT<br>Assignment<br>ntain<br>uire | Update m<br>Delete ml<br>Q Enquir                                                                                                    | nRCL Pre-declara<br>RCL Pre-declarat<br>re mRCL Pre-dec<br>Summary Repor | tion t Tra<br>laration orm<br>t                     | acking<br>ation<br>nmary         | Truck Info<br>Truck Act Info<br>Truck Act History<br>Current Truck Act<br>SID                                                                                                    |
| Address Book                                                                                                    | <ul> <li>Transmit H</li> <li>Enquiry</li> <li>Import Hou</li> <li>Import Carr</li> </ul> | se Manf.<br>Ise CC Enq<br>go Inv List | ⇔ EIR<br>⇔ Spli               | t EIR                               | mRCL <ul> <li>Create B</li> <li>Create B</li> <li>Create W</li> <li>Update</li> <li>Delete</li> <li>Enquire</li> <li>Summar</li> </ul> | ulk<br>rePack<br>fix Prepack<br>y Report                                 | Admin<br>Company Pro<br>Maintain Use<br>Change Pass | ofile<br>r A/C<br>word<br>F<br>F | Airlines Hub<br>Aviation News<br>AAT - Monthly Tonnage<br>Report<br>AAT - Tonnage Report<br>y Origin/Destination<br>AAT - Service Standard<br>Performance Report<br>AAT - Training Schedule<br>AAT - News |
|                                                                                                    |                                                                                          |                                       |                               | E Board                             | d Message 🥑                                                                                                    |                                                                          |                                                     |                                  |                                                                                                    |

2. Input the searching criteria. It can be searched by AWB No., ULD No., mRCL Type or Submission Period

| mRCL Summary Report                               |                                                      |                     | 0           |
|---------------------------------------------------|------------------------------------------------------|---------------------|-------------|
| mRCL <u>T</u> ype<br>mRCL Issue Date <u>F</u> rom | All<br>19FEB21 To 19FEB21                            | QC <u>P</u>         | -SELECT- 🗸  |
| <u>C</u> arr                                      | Carrier Carrier □                                    |                     |             |
| <u>D</u> est                                      | Pr <u>e</u> -<br>declaration<br>No                   | <u>R</u> eport Type | ○ XLS ○ PDF |
| Truck <u>N</u> o                                  |                                                      |                     |             |
|                                                   | (Q)uery (R)eset C(I)ose                              |                     |             |
| Note: mRCL and RCL created 45 days                | before current date will be available in the report. |                     |             |

3. Click "Query" button for searching.

| mRCL Summary Report                               |                                   |                                    |                     | 0          |
|---------------------------------------------------|-----------------------------------|------------------------------------|---------------------|------------|
| mRCL <u>T</u> ype<br>mRCL Issue Date <u>F</u> rom | All ✔<br>19FEB21 T <u>o</u> 1     | 9FEB21                             | QC <u>P</u>         | -SELECT- 🗸 |
| <u>C</u> arr                                      |                                   | <u>G</u> roup<br>carrier ───────── |                     |            |
| Dest                                              | <u> </u>                          | Pr <u>e</u> -<br>declaration<br>No | <u>R</u> eport Type |            |
| Truck <u>N</u> o                                  |                                   |                                    |                     |            |
|                                                   |                                   | (Q)uery (R)eset C(I)ose            |                     |            |
| Note: mRCL and RCL created 45 days b              | efore current date will be availa | ble in the report.                 |                     |            |

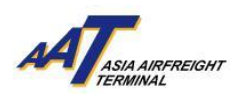

4. Click "Print" button to generate the printable version.

| mR(            | CL Summary Rep          | oort         |              |              |                |                              |                   |                     |             |                              | 2         |
|----------------|-------------------------|--------------|--------------|--------------|----------------|------------------------------|-------------------|---------------------|-------------|------------------------------|-----------|
| mRCL <u>Ty</u> | /pe<br>sue Date From    |              | AI           | FEB21        | To 19FEB       | 21                           |                   |                     | OCP         | -SELECT- V                   |           |
| <u>C</u> arr   | Sue Bate Louis          |              |              |              | !              | <u>G</u> roup<br>carrier     | -Select- <b>N</b> | •                   | 44 <u>-</u> | June 1                       |           |
| <u>D</u> est   |                         |              |              | <u> </u>     |                | Pr <u>e</u> -<br>declaration |                   | <u>R</u> eport Type |             |                              |           |
| Truck <u>N</u> | Truck No                |              |              |              |                |                              |                   |                     | ]           |                              |           |
|                | (Q)uery (R)eset C(I)ose |              |              |              |                |                              |                   |                     |             |                              |           |
| Note:          | mRCL and RCL create     | d 45 days be | fore current | date will be | available in t | he report.                   |                   |                     |             |                              |           |
| mRCL<br>Type   | Pre-declaration No      | Total Pcs    | Total Wt     | QCP Pcs      | QCP Wt         | AWB No                       |                   | ULD No              | Agent Name  | Date & Time of<br>Submission | Status    |
| Bulk           | 190221-0003             | 10           | 100.0        |              |                | 086-3468746                  | 51                |                     | QQ          | 19FEB21 11:57                | CONFIRMED |
| Prepack        | 190221-0004             | 1            | 1.0          |              |                | 086-3468747                  | 2                 | PMC19201NZ          | QQ          | 19FEB21 11:58                | CONFIRMED |
| Mixed          | 190221-0005             | 1            | 1.0          |              |                |                              |                   | PMC19202NZ          | QQ          | 19FEB21 14:07                | CONFIRMED |
|                |                         |              |              |              |                |                              |                   |                     |             |                              |           |
|                |                         |              |              |              |                |                              |                   |                     |             |                              |           |
|                |                         |              |              |              |                |                              |                   |                     |             |                              |           |
|                |                         |              |              |              |                |                              |                   |                     |             |                              |           |
|                |                         |              |              |              |                |                              |                   |                     |             |                              |           |
|                |                         |              |              |              |                |                              |                   |                     |             |                              |           |
|                |                         |              |              |              |                |                              |                   |                     |             |                              |           |
|                |                         |              |              |              |                |                              |                   |                     |             |                              |           |
|                |                         |              |              |              |                |                              |                   |                     |             |                              |           |
|                |                         |              |              |              |                |                              |                   |                     |             |                              |           |
|                |                         |              |              |              |                |                              |                   |                     |             |                              |           |
|                |                         |              |              |              |                | -                            |                   |                     |             |                              |           |
|                |                         |              |              |              |                |                              | Print             |                     |             |                              |           |

Sample of mRCL Summary Report (Printable version)

| ASIN AMPRESIDING                                                  | ,                                                                              |                                        |            |                           | mRCL S                  | Summary  | Report                  |                        |                                 |                |                                  |
|-------------------------------------------------------------------|--------------------------------------------------------------------------------|----------------------------------------|------------|---------------------------|-------------------------|----------|-------------------------|------------------------|---------------------------------|----------------|----------------------------------|
| Q                                                                 |                                                                                |                                        |            |                           |                         |          |                         |                        |                                 |                |                                  |
| RCL Type                                                          | : All                                                                          |                                        |            |                           |                         |          | Carrier                 |                        | :                               |                |                                  |
| nRCL Issue D                                                      | Date : 19Feb                                                                   | 21-19Feb21                             |            |                           |                         |          | Destinatio              | on                     | :                               |                |                                  |
| ruck No                                                           | :                                                                              |                                        |            |                           |                         |          | IATA Cod                | e                      | :                               |                |                                  |
| уре                                                               | : All                                                                          |                                        |            |                           |                         |          | QCP Indic               | ator                   | :                               |                |                                  |
| ype :                                                             | Bulk                                                                           |                                        |            |                           |                         |          |                         |                        |                                 |                |                                  |
| Ref No                                                            | mRCL No                                                                        | AWB No                                 | Carr       | Dest                      | ULD No                  | Truck No | RCL Pcs                 | Net Wt                 | Gross Wt                        | QCP Pcs QCP Wt | mRCL Issue Date                  |
| 902210003                                                         | 1902-2100001                                                                   | m 08634687461                          | ΗΧ         | SIN                       |                         |          | 10                      | 100.0                  | 100.0                           |                | 19FEB21 11:57                    |
|                                                                   |                                                                                |                                        |            |                           |                         |          |                         |                        |                                 |                |                                  |
|                                                                   |                                                                                |                                        |            | -                         |                         |          |                         |                        |                                 |                |                                  |
| Totals for TY                                                     | PE = Bulk 1 detail                                                             | row(s)                                 |            | Tot                       | al :                    |          | 10                      | 100.0                  | 100.0                           |                |                                  |
| fotals for TY                                                     | PE = Bulk 1 detail<br>Prepack                                                  | row(s)                                 |            | Tot                       | al :                    |          | 10                      | 100.0                  | 100.0                           |                |                                  |
| otals for TY<br>Type :<br>Ref No                                  | PE = Bulk 1 detail<br>Prepack<br>mRCL No                                       | row(s)<br>AWB No                       | Carr       | Tot<br>Dest               | al :<br>ULD No          | Truck No | 10<br>RCL Pcs           | 100.0<br>Net Wt        | 100.0<br>Gross Wt               | QCP Pcs QCP Wt | mRCL issue Date                  |
| Totals for TYI                                                    | PE = Bulk 1 detail Prepack mRCL No 1902-2100002m                               | row(s)<br>AWB No<br>08634687472        | Carr<br>HX | Tot<br>Dest<br>SIN        | al :<br>ULD No          | Truck No | 10<br>RCL Pcs<br>1      | 100.0<br>Net Wt<br>1.0 | 100.0<br>Gross Wt<br>1.0        | QCP Pcs QCP Wt | mRCL Issue Date<br>19FEB21 11:58 |
| Totals for TY<br>Type :<br>Ref No<br>1902210004<br>Totals for TY  | PE = Bulk 1 detail<br>Prepack<br>mRCL No<br>1902-2100002m<br>PE = Prepack 1 do | row(s) AWB No 08634687472 stail row(s) | Carr<br>HX | Tot<br>Dest<br>SIN        | al :<br>ULD No          | Truck No | 10<br>RCL Pcs<br>1      | 100.0<br>Net Wt<br>1.0 | 100.0<br>Gross Wt<br>1.0        | QCP Pcs QCP Wt | mRCL Issue Date                  |
| Fotals for TYI<br>Type :<br>Ref No<br>1902210004<br>Totals for TY | PE = Bulk 1 detail<br>Prepack<br>mRCL No<br>1902-2100002m<br>PE = Prepack 1 de | row(s) AWB No 08634687472 stail row(s) | Carr<br>HX | Tot<br>Dest<br>SIN<br>Tot | al :<br>ULD No<br>tal : | Truck No | 10<br>RCL Pcs<br>1<br>1 | 100.0<br>Net Wt<br>1.0 | 100.0<br>Gross Wt<br>1.0<br>1.0 | QCP Pcs QCP Wt | mRCL Issue Date                  |
| Totals for TY<br>Type :<br>Ref No<br>1902210004<br>Fotals for TY  | PE = Bulk 1 detail<br>Prepack<br>mRCL No<br>1902-2100002m<br>PE = Prepack 1 de | row(s) AWB No 08634687472 otali row(s) | Carr<br>HX | Tot<br>Dest<br>SIN<br>Tot | al :<br>ULD No<br>tal : | Truck No | 10<br>RCL Pcs<br>1<br>1 | 100.0<br>Net Wt<br>1.0 | 100.0<br>Gross Wt<br>1.0<br>1.0 | QCP Pcs QCP Wt | mRCL Issue Date<br>19FEB21 11:58 |

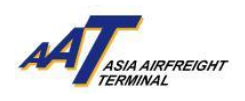

# 5. Click "Close" button to quit the function.

| mR(             | CL Summary Rep        | ort          |              |              |                  |                                    |        |            |                     |                              | 0         |
|-----------------|-----------------------|--------------|--------------|--------------|------------------|------------------------------------|--------|------------|---------------------|------------------------------|-----------|
| mRCL <u>T</u> y | уре                   |              | AI           |              |                  |                                    |        |            |                     |                              |           |
| mRCL Is         | sue Date <u>F</u> rom |              | 19           | FEB21        | To 19FEB         | 21                                 |        |            | QC <u>P</u>         | -SELECT- 🗸                   |           |
| <u>C</u> arr    |                       |              |              | 1            | Group<br>carrier |                                    |        |            |                     |                              |           |
| <u>D</u> est    |                       |              |              |              |                  | Pr <u>e</u> -<br>declaration<br>No |        |            | <u>R</u> eport Type |                              |           |
| Truck No        | 0                     |              |              |              |                  |                                    |        |            |                     |                              |           |
|                 |                       |              |              |              |                  | (Q)uery (R                         | l)eset | C(I)ose    |                     |                              |           |
| Note:           | mRCL and RCL create   | d 45 days be | fore current | date will be | available in t   | he report.                         |        |            |                     |                              |           |
| mRCL<br>Type    | Pre-declaration No    | Total Pcs    | Total Wt     | QCP Pcs      | QCP Wt           | AWB No                             |        | ULD No     | Agent Name          | Date & Time of<br>Submission | Status    |
| Bulk            | 190221-0003           | 10           | 100.0        |              |                  | 086-34687461                       |        |            | QQ                  | 19FEB21 11:57                | CONFIRMED |
| Prepack         | 190221-0004           | 1            | 1.0          |              |                  | 086-34687472                       | !      | PMC19201NZ | QQ                  | 19FEB21 11:58                | CONFIRMED |
| Mixed           | 190221-0005           | 1            | 1.0          |              |                  |                                    |        | PMC19202NZ | QQ                  | 19FEB21 14:07                | CONFIRMED |
|                 |                       |              |              |              |                  |                                    |        |            |                     |                              |           |
|                 |                       |              |              |              |                  |                                    |        |            |                     |                              |           |
|                 |                       |              |              |              |                  |                                    |        |            |                     |                              |           |
|                 |                       |              |              |              |                  |                                    |        |            |                     |                              |           |
|                 |                       |              |              |              |                  |                                    |        |            |                     |                              |           |
|                 |                       |              |              |              |                  |                                    |        |            |                     |                              |           |
|                 |                       |              |              |              |                  |                                    |        |            |                     |                              |           |
|                 |                       |              |              |              |                  |                                    |        |            |                     |                              |           |
|                 |                       |              |              |              |                  |                                    |        |            |                     |                              |           |
|                 |                       |              |              |              |                  |                                    |        |            |                     |                              |           |
|                 |                       |              |              |              |                  |                                    |        |            |                     |                              |           |
|                 |                       |              |              |              |                  |                                    |        |            |                     |                              |           |
|                 |                       |              |              |              |                  | P                                  | rint   |            |                     |                              |           |
|                 |                       |              |              |              |                  |                                    |        |            |                     |                              |           |

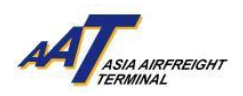

# **Create Booking**

1. After completing mRCL Pre-declaration, click "mRCL > Booking > Create Booking" to start create booking process.

| Create mRCL Pre-declaration<br>(Bulk)        | al. All rights reserved. Privacy |
|----------------------------------------------|----------------------------------|
| Create mRCL Pre-declaration<br>(PrePack)     | ,,                               |
| Create mRCL Pre-declaration (Mix<br>Prepack) |                                  |
| Update mRCL Pre-declaration                  |                                  |
| Delete mRCL Pre-declaration                  |                                  |
| <b>Q</b> Enquire mRCL Pre-declaration        |                                  |
| 👖 mRCL Summary Report                        |                                  |
| Booking •                                    | Create Booking                   |
|                                              | Amend Booking                    |
|                                              | <b>Q</b> Enquire Booking         |

2. Select mRCL(s) (Multiple selection is allowed) that would be carried by the vehicle for booking.

|                                    | Create Booking-> mRCL List                                                      |                           |             |               |                       |     |               |      |          |                                 |  |  |  |
|------------------------------------|---------------------------------------------------------------------------------|---------------------------|-------------|---------------|-----------------------|-----|---------------|------|----------|---------------------------------|--|--|--|
| mRC<br><u>D</u> ate<br><u>U</u> LD | L Start                                                                         | 11FEB                     | 21          | י<br><u>ן</u> | MRCL End Date 11FEB21 |     |               |      |          |                                 |  |  |  |
| <u>C</u> arr                       | <u>C</u> arr PPK <u>Type</u> All Security<br>Screening<br>Option Option (Q)uery |                           |             |               |                       |     |               |      |          |                                 |  |  |  |
| Sho                                | Show 10 v entries Search:                                                       |                           |             |               |                       |     |               |      |          |                                 |  |  |  |
| SNo                                | Sel                                                                             | Pre-<br>declaration<br>No | РРК<br>Туре | Carr<br>Code  | AWB                   | ULD | mRCL<br>PC/Wt | Dest | Truck No | Security<br>Screening<br>Option |  |  |  |
|                                    | -                                                                               | \$                        | -           | -             | \$                    | \$  | \$            | +    | +        | \$                              |  |  |  |
| 1                                  |                                                                                 | 110221-<br>0002           | В           | QF            | 081-78624442          |     | 10/100        | SYD  | TJ123    | X-Ray<br>Screen                 |  |  |  |
| 2                                  |                                                                                 | 110221-<br>0003           | В           | QF            | 081-78624453          |     | 15/150        | SYD  | TJ123    | X-Ray<br>Screen                 |  |  |  |
| Previous 1 Next                    |                                                                                 |                           |             |               |                       |     |               |      |          |                                 |  |  |  |
|                                    | Create (B)ooking (B)ack C(I)ose                                                 |                           |             |               |                       |     |               |      |          |                                 |  |  |  |

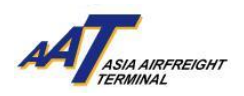

3. Select Incoming Purpose, Booking Date and input Vehicle No., then click "Fetch Time Slot"

| C | Create Booking -> mRCL Details |                                 |        |              |                       |                     |                                        |      |          |                                 |    |  |  |
|---|--------------------------------|---------------------------------|--------|--------------|-----------------------|---------------------|----------------------------------------|------|----------|---------------------------------|----|--|--|
| ٢ |                                |                                 |        |              | _                     | 🛅 mRCL List         |                                        |      |          |                                 |    |  |  |
|   | SNo                            | Pre-<br>declaration<br>No       |        | AWB          |                       | ULD                 | mRCL<br>PC/Wt                          | Dest | Truck No | Security<br>Screening<br>Option | •  |  |  |
|   |                                |                                 |        |              |                       |                     |                                        |      |          |                                 |    |  |  |
|   | 1                              | 110221-<br>0002                 | в      | 081-78624442 |                       |                     | 10/100                                 | SYD  | TJ123    | X-Ray<br>Screen                 | Ŧ  |  |  |
|   |                                |                                 |        |              | і́∎ В                 | ooking Slot Informa | ation                                  |      |          |                                 |    |  |  |
|   | Incon<br>Purpo                 | ning <mark>Export</mark><br>ose | Bulk - | 出口散貨         | <mark>→</mark> B<br>D | ooking 11FEB21 🗸    | Vehicle <mark>TJ1</mark><br><u>N</u> o | 123  | Fet      | ch (T)ime Sl                    | ot |  |  |

4. Select Vehicle Arrival Time Slot then click "Save" (e.g. 1500 - 1515), the vehicle which arrives AAT within 10 minutes before or after the booked time slot can enjoy the prioritized truck dock allocation service.

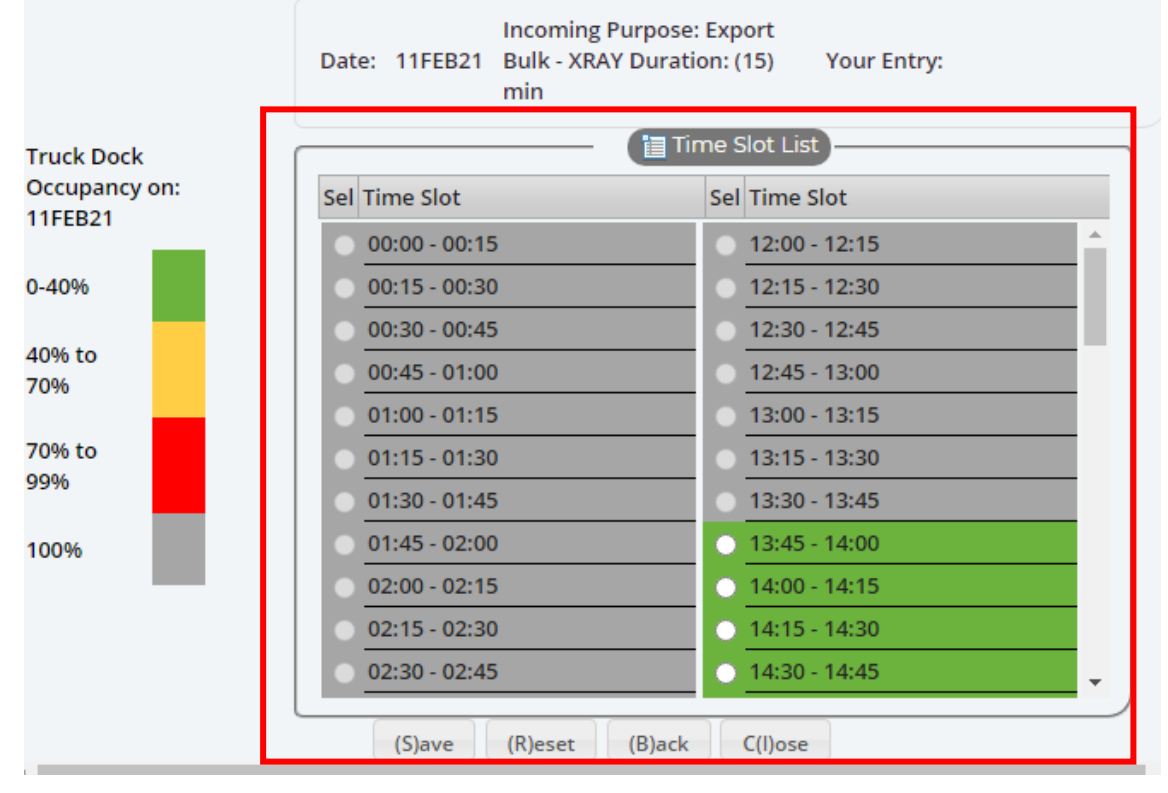

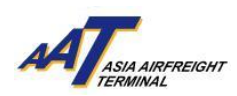

5. If you need to Amend / Cancel Booking, click "mRCL > Booking > Amend Booking".

| Create mRCL Pre-declaration<br>(Bulk)        | al. All rights reserved. Privacy |
|----------------------------------------------|----------------------------------|
| Create mRCL Pre-declaration<br>(PrePack)     |                                  |
| Create mRCL Pre-declaration (Mix<br>Prepack) |                                  |
| Update mRCL Pre-declaration                  |                                  |
| Delete mRCL Pre-declaration                  |                                  |
| <b>Q</b> Enquire mRCL Pre-declaration        |                                  |
| 👖 mRCL Summary Report                        |                                  |
| Booking •                                    | Create Booking                   |
|                                              | Amend Booking                    |
|                                              | <b>Q</b> Enquire Booking         |

6. If you need to Cancel Booking, please select the corresponding booking and click "Cancel Booking".

| Amend Booking -> Booking List                                                                                                    |                     |             |                               |         |                   |                         |        |  |  |  |  |
|----------------------------------------------------------------------------------------------------|---------------------|-------------|-------------------------------|---------|-------------------|-------------------------|--------|--|--|--|--|
| Booking<br>Start Date     11FEB21     00     : 00     Booking<br>End Date     11FEB21     23     AWB       Incoming<br>Purpose     -Select-     Vehicle<br>No     ULD |                     |             |                               |         |                   |                         |        |  |  |  |  |
| 11FEB21 × 11FEB21 ×                                                                                                    | 11FEB21 × 11FEB21 × |             |                               |         |                   |                         |        |  |  |  |  |
| SNo Sel Purpose Booking N                                                                                                    | o 🔶 Booking Tim     | ne Slot 🔶 [ | Booking<br>Duration<br>(Mins) | Vehicle | Booking<br>Status | No. of<br>Shipment/ULDs | Action |  |  |  |  |
| 1 Export<br>Bulk -<br>XRAY                                                                                                    | 1228 11FEB21 1      | 345 - 1400  | 15                            | TJ123   | Booked            | 1                       |        |  |  |  |  |
| Previous 1 Next                                                                                                    |                     |             |                               |         |                   |                         |        |  |  |  |  |
| Cancel Booking (R)eset (B)ack C(I)ose                                                                                                    |                     |             |                               |         |                   |                         |        |  |  |  |  |

7. If you need to Amend Booking, click "Action" on the corresponding booking, then select the mRCL, and amend the booking information, click "Save" after amendment.

|                      |                                     |               |                                         |                     | (ì                         | Booking                       | g List —                |                              |                |                    |             |                                 |  |  |
|----------------------|-------------------------------------|---------------|-----------------------------------------|---------------------|----------------------------|-------------------------------|-------------------------|------------------------------|----------------|--------------------|-------------|---------------------------------|--|--|
| Show 10              | 🗸 🗸 entri                           | es            |                                         |                     |                            |                               |                         | Sear                         | ch:            |                    |             |                                 |  |  |
| SNo Sel (            | Incoming<br>Purpose                 | Booki         | ng No                                   | ¢                   | Booking Time Slot          | Booking<br>Duration<br>(Mins) | Vehicle<br>No           | Booking<br>Status            | ♦ N<br>Sł      | o. of<br>hipment/U | ILDs Action |                                 |  |  |
| 1 🗆                  | 000122                              | 8             | 11FEB21 1345 -                          | 1400                | 15                         | TJ123                         | Booked                  |                              |                |                    |             |                                 |  |  |
|                      | Previous 1 Next                     |               |                                         |                     |                            |                               |                         |                              |                |                    |             |                                 |  |  |
|                      |                                     |               |                                         | Can                 | cel Booking (R             | )eset                         | (B)ack                  | C(I)ose                      | •              |                    |             |                                 |  |  |
| Amen                 | a Bookin                            | g -> m        |                                         | IST                 | 5                          |                               |                         |                              |                |                    |             |                                 |  |  |
| Booking N            | o B000000                           | 1228          |                                         |                     | Time Slot                  | 11FEE                         | 321 1345 -              | 1400                         |                |                    |             |                                 |  |  |
| [                    |                                     |               |                                         |                     | (                          | mRCI                          | L List                  |                              |                |                    |             |                                 |  |  |
| Delete Si            | Delete SNo Pre-<br>declaratio<br>No |               |                                         | PPK<br>Type AWB/ULD |                            |                               |                         | mR(                          | RCL PC/Wt Dest |                    | Truck<br>No | Security<br>Screening<br>Option |  |  |
| <b>×</b> 1           | 11022                               | 1-0003        | В                                       | 081                 | 1-78624453                 |                               |                         | 15/150 SYD TJ123 X-Ray Scree |                |                    |             |                                 |  |  |
|                      |                                     |               |                                         |                     | 🛅 Book                     | king Slo                      | t Informa               | tion                         |                |                    |             |                                 |  |  |
| Incoming<br>Purpose  | Export Bulk                         | <u>- 出口</u>   | 收貨                                      |                     | ✓ Booking 11<br>Date       | FEB21                         | ✓ Vehicle<br><u>N</u> o | TJ123                        | Fet            | tch (T)            | ime Slot    |                                 |  |  |
|                      |                                     |               | Date:                                   | 11                  | 1FEB21 Incoming<br>XRAY Du | g purpo<br>ration: (          | se: Export<br>(15) min  | Bulk -                       | Your Entr      | y:                 |             |                                 |  |  |
|                      |                                     | ſ             |                                         |                     |                            |                               | [ 🛅 Time                | Slot List                    | )              |                    |             |                                 |  |  |
| Truck Dock           |                                     |               | Delet                                   | e Ti                | ime Slot                   |                               |                         | Sel Tim                      | e Slot         |                    |             |                                 |  |  |
| Occupancy<br>11FEB21 | on:                                 |               | 00:00 - 00:15                           |                     |                            |                               |                         | 12:00 - 12:15                |                |                    |             |                                 |  |  |
| 0.4006               |                                     |               |                                         | 0:15                | 5 - 00:30<br>) - 00:45     |                               | 12:15 - 12:30           |                              |                |                    |             |                                 |  |  |
| 0-40%                |                                     |               | 00:45 - 01:00                           |                     |                            |                               |                         | 12:45 - 13:00                |                |                    |             |                                 |  |  |
| 40% to 70%           |                                     |               | 01:00 - 01:15                           |                     |                            |                               |                         | 13:00 - 13:15                |                |                    |             |                                 |  |  |
| 70% to 99%           |                                     |               |                                         |                     |                            |                               |                         | 13:15 - 13:30                |                |                    |             |                                 |  |  |
|                      |                                     | 13:30 - 13:45 |                                         |                     |                            |                               |                         |                              |                |                    |             |                                 |  |  |
| 100%                 | ) - 02:00                           |               |                                         | 13:45 -             | 14:00                      | _                             |                         | - 1                          |                |                    |             |                                 |  |  |
|                      |                                     |               | 0                                       | 2:15                | 5 - 02:30                  |                               |                         | 14:15 - 1                    | 14:30          |                    |             |                                 |  |  |
|                      |                                     |               | • 0                                     | 2:30                | ) - 02:45                  | 14:30 - 14:45                 |                         |                              |                |                    |             |                                 |  |  |
|                      |                                     |               | ~~~~~~~~~~~~~~~~~~~~~~~~~~~~~~~~~~~~~~~ | 2.45                | - 02.00                    |                               |                         | 4.4.45                       | 15.00          |                    |             |                                 |  |  |
|                      |                                     |               | (S)a                                    | ave                 | (R)eset (B                 | sjack                         | (A)dd mi                | KCL C                        | (I)ose         |                    |             |                                 |  |  |

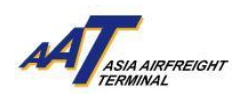

# 8. If you need to check your booking(s), click "mRCL > Booking > Enquire Booking".

| 🗖 En                                     | nquire Book                                                          | ing ->                                       | (Bulk)<br>Create mRC<br>(PrePack)<br>Create mRC<br>Prepack)<br>Update mRC<br>Delete mRC<br>Q Enquire i<br>II mRCL Su<br>Booking | L Pre-declara<br>L Pre-declara<br>CL Pre-declara<br>mRCL Pre-dec<br>Immary Repo | ition<br>ation (Mix<br>ation<br>ation<br>claration<br>ort | al. All rights res<br>Create Boo<br>Amend Bo<br>Q Enquire | erved. F<br>oking<br>oking<br>Booki | rivacy                      |        |                     |
|------------------------------------------|----------------------------------------------------------------------|----------------------------------------------|----------------------------------------------------------------------------------------------------|---------------------------------------------------------------------------------|-----------------------------------------------------------|-----------------------------------------------------------|-------------------------------------|-----------------------------|--------|---------------------|
| Rookin                                   |                                                                      |                                              |                                                                                                    |                                                                                 |                                                           |                                                           |                                     |                             |        |                     |
| Start<br>Date                            | 11FEB21                                                              | 00                                           | : 00                                                                                                    |                                                                                 | Booking<br>End Date                                       | 11FEB21 2                                                 | 3 : 5                               | 59                          | 4      | AWB<br>No           |
| Agent                                    | TNT EXPRE                                                            | 55 WOR                                       | LDWIDE (HK) L                                                                                                    | TD                                                                              | Incoming                                                  | Select-                                                   |                                     |                             | ~      |                     |
|                                          |                                                                      |                                              |                                                                                                    |                                                                                 | Vehicle                                                   |                                                           |                                     |                             |        |                     |
| <u>B</u> ookin                           | ng                                                                   |                                              |                                                                                                    |                                                                                 | NO                                                        |                                                           |                                     |                             |        | (S)earch            |
| THU                                      |                                                                      |                                              |                                                                                                    |                                                                                 |                                                           |                                                           |                                     |                             |        |                     |
| 11FEB                                    | 321 × 11FEB                                                          | 21 ×                                         |                                                                                                    |                                                                                 |                                                           |                                                           |                                     |                             |        |                     |
|                                          |                                                                      |                                              |                                                                                                    | (                                                                               | Booking                                                   | g List                                                    |                                     |                             |        | )                   |
| Show                                     | 10 V entr                                                            | les<br>Book                                  | Bo                                                                                                    | Ling Date/Tim                                                                   | - Slot                                                    | Se<br>Booking                                             | arch:<br>Vehicle                    | e Status                    | Book   |                     |
| P                                        | Purpose                                                              | DUUR                                         |                                                                                                    | Jking Dater III.                                                                |                                                           | Duration (Mins)                                           | No                                  | Status                      | TNT    |                     |
| 1                                        | Export Bulk -<br>XRAY                                                | B000                                         | J <b>0001228</b> 11                                                                                                    | FEB21 13:45 -                                                                   | - 14:00                                                   | 15                                                        | TJ123                               | Booked                      | d WOR  | LDWIDE (HK)         |
|                                          |                                                                      |                                              |                                                                                                    |                                                                                 |                                                           |                                                           |                                     | Previo                      | us     | 1 Next              |
| Enc                                      | quire Bookii                                                         | ng -> n                                      | nRCL List                                                                                                    |                                                                                 |                                                           |                                                           |                                     |                             |        |                     |
| Booking                                  | g No                                                                 | BOO                                          | 00001228                                                                                                    |                                                                                 |                                                           |                                                           |                                     |                             |        |                     |
|                                          | Pre-                                                                 | 201/                                         |                                                                                                    |                                                                                 |                                                           |                                                           |                                     | 201                         |        | Security            |
|                                          |                                                                      | PPK                                          | Agent Name                                                                                                    | AWB                                                                             |                                                           | ULD                                                       |                                     | mRCL<br>Pc/Wt               | Status | Screening<br>Option |
| SNo                                      | declaration<br>No                                                    | Туре                                         | Agent Name                                                                                                    |                                                                                 |                                                           |                                                           |                                     |                             |        |                     |
| SNo<br>1                                 | declaration<br>No<br>110221-0003                                     | Туре                                         | TNT EXPRESS<br>WORLDWIDE<br>(HK) LTD                                                                                            | 081 - 786244                                                                    | -53                                                       |                                                           |                                     | 15/150                      | Booked | X-Ray Screen        |
| SNo<br>1                                 | declaration<br>No<br>110221-0003                                     | В                                            | TNT EXPRESS<br>WORLDWIDE<br>(HK) LTD                                                                                            | 081 - 786244                                                                    | 53<br>king Slot                                           | Information                                               |                                     | 15/150                      | Booked | X-Ray Screen        |
| SNo<br>1<br>Booking<br>Date &            | declaration<br>No<br>110221-0003<br>g Creation<br>Time               | Type<br>B                                    | TNT EXPRESS<br>WORLDWIDE<br>(HK) LTD                                                                                            | 081 - 786244<br>                                                                | I53<br>Isking Slot<br>ilot 11F<br>140                     | Information<br>EB21 1345 -<br>0                           | Bool<br>(Min                        | 15/150<br>king Durati<br>s) | Booked | X-Ray Screen        |
| SNo<br>1<br>Booking<br>Date &<br>Incomir | declaration<br>No<br>110221-0003<br>g Creation<br>Time<br>ng Purpose | Type<br>B<br>11FEB2 <sup>-</sup><br>Export E | TNT EXPRESS<br>WORLDWIDE<br>(HK) LTD<br>1 13:33 B<br>3ulk - XRAY V                                                              | 081 - 786244<br>- Boo<br>ooking TimeS<br>ehicle No                              | I53<br>Sking Slot<br>Slot 11F<br>140<br>TJ12              | Information<br>EB21 1345 -<br>10<br>23                    | Bool<br>(Min                        | 15/150<br>king Durati<br>s) | Booked | X-Ray Screen        |

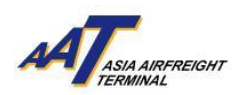

9. If you prefer to receive relevant booking notifications by email, click "Admin > Company Profile", proceed to Truck Dock Booking Notification column and input email addresses.

| Company Profile                        |                        |                    |                 |               |               |           |                 |            |   |  |  |  |
|----------------------------------------|------------------------|--------------------|-----------------|---------------|---------------|-----------|-----------------|------------|---|--|--|--|
| Company Information                    |                        |                    |                 |               |               |           |                 |            |   |  |  |  |
| Company Name                           | 00                     |                    | Cust            | omer No(      | 600227        |           |                 |            |   |  |  |  |
| Nature of Business                     | Cargo Agent            |                    | IATA            | C <u>o</u> de |               |           |                 |            |   |  |  |  |
| Business <u>R</u> egistration No       | 12345665               |                    |                 |               |               |           |                 |            |   |  |  |  |
| Address                                | TEST                   |                    |                 |               |               |           |                 |            |   |  |  |  |
| Ci <u>t</u> y                          | HKG                    |                    | <u>P</u> osta   | al Code       |               |           |                 |            |   |  |  |  |
| Count <u>r</u> y                       | нк                     |                    |                 |               |               |           |                 |            |   |  |  |  |
| Telephone (Office)                     |                        |                    | Co <u>n</u> t   | act No        |               |           | ]               |            |   |  |  |  |
| E <u>m</u> ail                         |                        |                    |                 |               |               |           |                 |            |   |  |  |  |
| <u>F</u> ax                            |                        | !                  |                 |               |               |           |                 |            |   |  |  |  |
|                                        |                        |                    | Commercia       | linformati    | ion           |           |                 |            |   |  |  |  |
|                                        |                        |                    | Commercia       | in monnaci    |               |           |                 |            |   |  |  |  |
| I Press Release 2 In<br>Secold Address | mportant Notice 🗹 🕄    | 3 Newsletter 🗹 4   | 4 Others        |               |               |           |                 |            |   |  |  |  |
| E-mail Address:                        |                        |                    |                 |               |               |           |                 |            |   |  |  |  |
|                                        |                        |                    |                 |               | [             |           |                 |            |   |  |  |  |
| I agree the use of data                | for the purpose of re  | coiving Asia Airfr | aight Torminal  | Co. Ltd.'s la | test commore  | rial info | ormation as sta | ted above  |   |  |  |  |
| I agree the use of data                | for the purpose of re  | ceiving Asia Airin | eignit renninai | CO. LLU. S la | itest commerc |           | ormation as sta | teu above. |   |  |  |  |
|                                        |                        |                    | E-Ir            | ivoice        |               |           |                 |            |   |  |  |  |
| 🗹 Enable E-Invoice                     |                        |                    |                 |               |               |           |                 |            |   |  |  |  |
| Remarks: For all credit base           | ed invoice, electronic | version will be av | ailable to dow  | nload it thr  | ough the func | tion of   | fenquire e-invo | ice.       |   |  |  |  |
|                                        |                        |                    | 📋 Notif         | ication       |               |           |                 |            |   |  |  |  |
|                                        | Email                  |                    |                 |               |               | Fax       | ĸ               |            |   |  |  |  |
|                                        |                        |                    |                 |               |               |           |                 |            |   |  |  |  |
| EIR Notification                       |                        |                    |                 |               |               |           |                 |            | 1 |  |  |  |
| - DCL Notification                     |                        |                    |                 |               |               |           |                 |            |   |  |  |  |
| mRCL Notification                      |                        |                    |                 |               |               |           |                 |            | · |  |  |  |
| oCAN Notification                      |                        |                    |                 |               |               |           |                 |            |   |  |  |  |
| ecan nouncation                        |                        |                    |                 |               |               |           |                 |            | _ |  |  |  |
| Truck Booking Co.                      |                        |                    |                 |               |               |           |                 |            |   |  |  |  |
| Notification                           |                        |                    |                 |               |               |           |                 |            |   |  |  |  |

10a. (For user with Permanent i-Pass) If the vehicle reached AAT within the booked time slot (included 10 minutes buffer before or after the booked time slot), it can enjoy the prioritized truck dock allocation service. Truck Dock No. would be displayed at AAT entrance gate kiosk.

10b. (For user without Permanent i-Pass) Press "Print slip" at entrance gate kiosk, park the vehicle and bring along with the slip and proceed to Facility Management Office which located at Terminal 2 Ground Floor for Single i-Pass registration. If the vehicle reached AAT within the booked time slot (included 10 minutes buffer before or after the booked time slot), it can enjoy the prioritized truck dock allocation service.